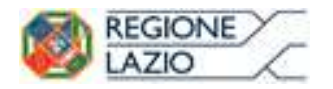

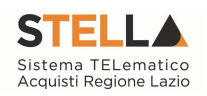

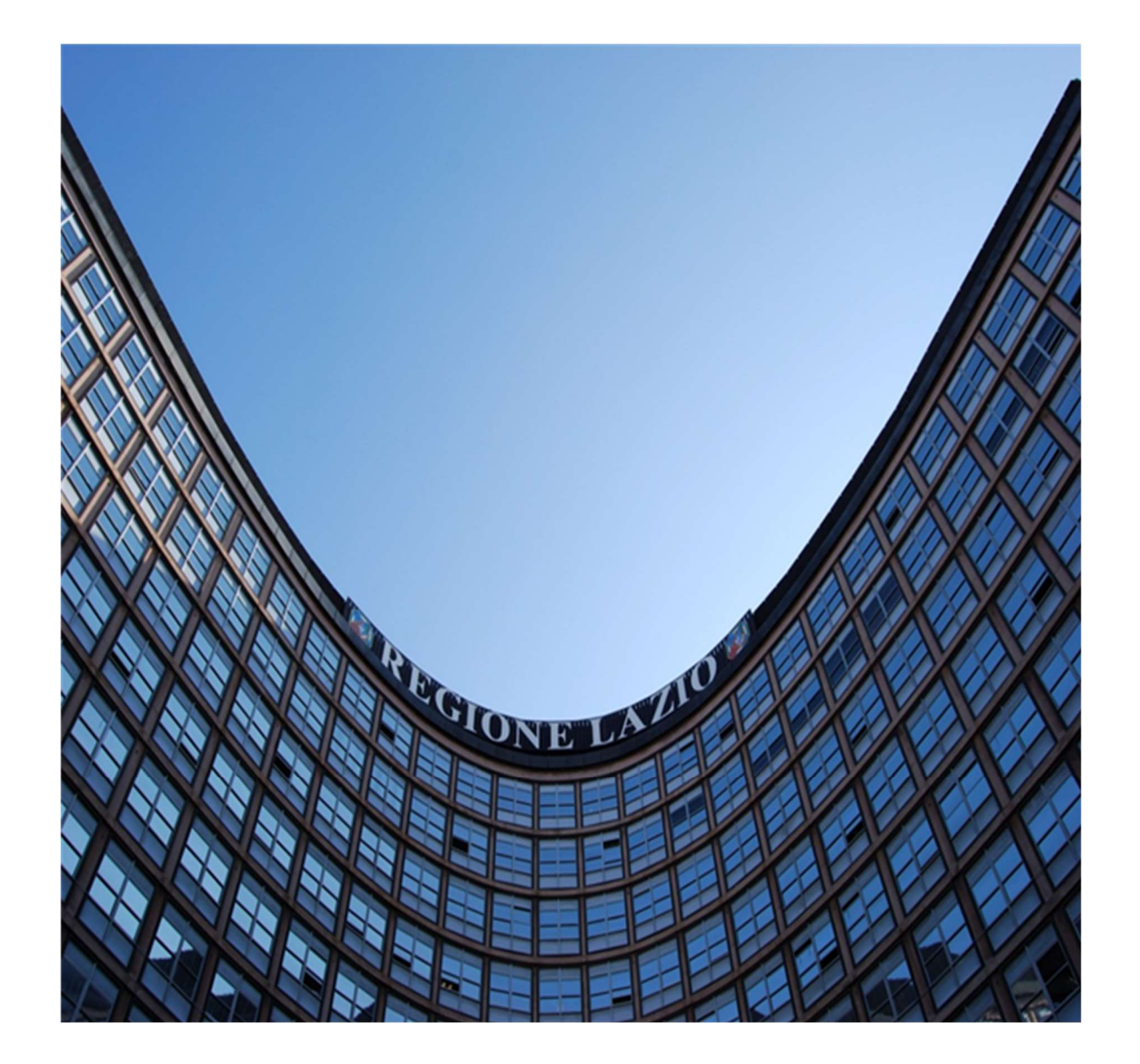

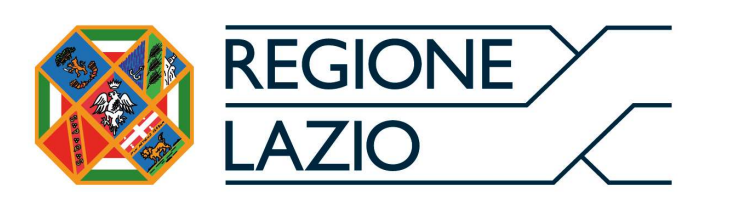

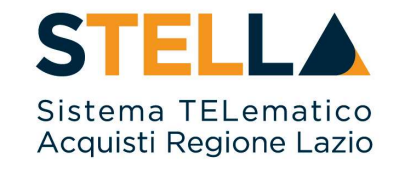

# **"MSA12 - Approfondimento tematico Gare Telematiche:**

# INDIZIONE DI UNA PROCEDURA NEGOZIATA

# CON AVVISO"

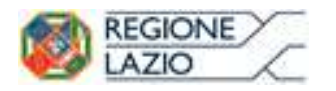

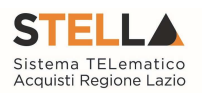

| Versione      | Data di Emissione | Atto di approvazione          |
|---------------|-------------------|-------------------------------|
| Versione V1.0 | Luglio 2019       | D.D n. G10915 dell'08/08/2019 |
| Versione V1.1 | Marzo 2021        | D.D n. G09123 dell'08/07/2021 |
| Versione V1.2 | Settembre 2021    | D.D n. 6 del 06/09/2021       |
| Versione V1.3 | Aprile 2023       | D.D. n.G12297 del 19/09/2023  |

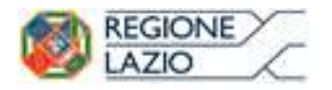

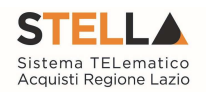

# INDICE

| IN | DICE   |                                                                                                    | 3                                                             |
|----|--------|----------------------------------------------------------------------------------------------------|---------------------------------------------------------------|
| 1. | INTRO  | DUZIONE                                                                                                    | 4                                                             |
| 2. | INDIZ  | IONE E GESTIONE DI PROCEDURE NEGOZIATA CON AVVISO                                                                                                    | 5                                                             |
|    | 2.1    | Avvisi – Bandi – Inviti<br>Creazione di una Procedura Negoziata con Avviso<br>Testata<br>Atti di Gara<br>Busta Documentazione<br>Riferimenti<br>Note<br>Cronologia<br>Documenti<br>Allegati Rettifiche, Proroghe<br>Manifestazioni d'Interesse | 5<br>10<br>16<br>16<br>18<br>18<br>18<br>18<br>19<br>19<br>19 |
| 3. | Consul | tazione delle Manifestazioni d'Interesse                                                                                                    | 20<br><b> 21</b><br>24                                        |
| 4. | INDIC  | E DELLE FIGURE                                                                                                    |                                                               |

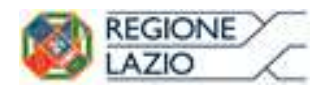

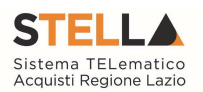

## **1. INTRODUZIONE**

Nel presente manuale vengono illustrate le modalità per indire una Procedura Negoziata con Avviso e per gestirla fino alla fase di valutazione delle Manifestazioni d'interesse e successivo Invito. Le fasi di valutazione delle offerte e di aggiudicazione della procedura saranno invece oggetto di una successiva guida.

Per predisporre una Procedura Negoziata con Avviso è necessario innanzitutto accedere alla schermata di login del Sistema Telematico d'acquisto della Regione Lazio (S.TEL.LA) che può raggiunta dall'apposita sezione del sito della essere Regione Lazio (https://www.regione.lazio.it/) direttamente dall'indirizzo 0 https://stella.regione.lazio.it/Portale/.

Il gruppo funzionale "**Procedure di Gara**", collocato nel menu verticale a sinistra dell'area riservata, consente quindi di indire e gestire "Avvisi – Bandi - Inviti" per effettuare procedure di gara Aperte, Ristrette, Negoziate per acquisti sia sotto sia sopra della soglia comunitaria.

Gli Operatori Economici da invitare alla Procedura di Gara potranno essere registrati al sistema *(Gare Aperte e Avvisi)* ovvero selezionati tra quelli proposti scelti dagli elenchi di abilitazione presenti *(Gare Negoziate)*. Nello specifico, il gruppo "Procedure di Gara" dà accesso alle seguenti funzioni:

- Avvisi Bandi Inviti;
- Consultazione Gare;
- Revoca Lotti in Approvazione;
- Documenti in Approvazione;
- Quesiti da Evadere;
- Quesiti Lavorati;
- Quesiti Evasi;
- Valutazione Gare;
- Verifica Conformità.

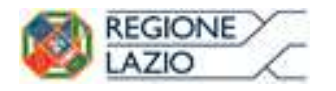

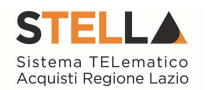

## 2. INDIZIONE E GESTIONE DI PROCEDURE NEGOZIATA CON AVVISO

2.1 AVVISI – BANDI – INVITI

Per accedere alla funzione Avvisi – Bandi - Inviti e visualizzare le eventuali Procedure di Gara già indette o in bozza, dal menu di sinistra dell'area riservata fare clic sul gruppo funzionale "Procedure di Gara" e quindi sulla prima voce "Avvisi - Bandi - Inviti". Apparirà la seguente schermata:

| P           | Procedure di gara   Avvisi-Bandi-Inviti                                                                                                    |                                   |                                      |                                  |                                                                                              |                               |                    |                               |                                                    |                         |                |
|-------------|----------------------------------------------------------------------------------------------------|-----------------------------------|--------------------------------------|----------------------------------|----------------------------------------------------------------------------------------------|-------------------------------|--------------------|-------------------------------|----------------------------------------------------|-------------------------|----------------|
| F           | CE<br>Registri<br>Appalto                                                                                                    | RCA NEL<br>o di Sisten<br>o Verde | CONTENUTO E<br>na<br>Seleziona 🗸     | Nome Appalto Sociale Seleziona V |                                                                                              |                               |                    | [                             | Cerca                                              | Pulisci                 | ]              |
| N. F<br>Pag | N. Righe: <b>72 <u>Nuova Procedura</u> Elimina <u>Copia Stampa Esporta in xls Seleziona</u> *<br/>Pag. 1 / 3 <sup>«</sup> « <mark>III</mark> 2 3 <b>&gt; &gt;</b></b> |                                   |                                      |                                  |                                                                                              |                               |                    |                               |                                                    |                         |                |
|             |                                                                                                    | Apri                              | <u>Registro Di</u><br><u>Sistema</u> | Nome                             | <u>Oggetto</u>                                                                               | <u>Rispondere Entro</u><br>II | Importo<br>Appalto | Numero<br>Offerte<br>Ricevute | <u>Numero</u><br><u>Quesiti</u><br><u>Ricevuti</u> | Documento<br>Pubblicato | <u>Stato</u>   |
|             |                                                                                                    | P                                 |                                      | Senza Titolo                     |                                                                                              |                               | 1,00               | 0                             | 0                                                  |                         | In lavorazione |
|             |                                                                                                    | P                                 |                                      | PC NOTEBOOK                      |                                                                                              |                               | 1.320.000,00       | 0                             | 0                                                  |                         | In lavorazione |
|             | *                                                                                                    | Q                                 | PI000229-16                          | PC NOTEBOOK                      | Fornitura di personal<br>computer notebook 7,<br>dispositivi opzionali e<br>servizi connessi | 18/03/2016 11:00              | 1.320.000,00       |                               | 1                                                  | si                      | In Esame       |
|             |                                                                                                    |                                   |                                      | Eigung 1 Dessa                   | duna di Cana                                                                                 | Arriai T                      | Donali             | T                             |                                                    |                         |                |

Figura 1- Procedure di Gara: Avvisi – Bandi – Inviti

Nella parte alta della schermata, è presente innanzitutto un'area di filtro che consente all'utente di effettuare ricerche, in base ad uno o più criteri (es. Registro di Sistema, Nome, Appalto *Verde, Appalto Sociale*), tra le Procedure di Gara presenti nella lista.

Al centro, sotto l'area di ricerca, è riportata una toolbar in cui sono presenti i seguenti comandi: "Nuova Procedura, Elimina, Copia, Stampa, Esporta xls, Seleziona".

Sotto la toolbar viene presentato l'elenco in forma tabellare di tutte le Procedure di Gara predisposte e/o pubblicate dalla P.A., ordinate per data prevista di scadenza delle risposte (dalla più recente alla meno recente). Per ogni procedura è possibile visualizzare il dettaglio (cliccando sull'icona a forma di lente di ingrandimento disponibile nella colonna "Apri") e una serie di caratteristiche quali "Registro di Sistema", "Nome", "Oggetto", "Scadenza", "Importo", "N. Offerte ricevute", "N. Quesiti ricevuti", "Stato". In particolare, lo stato che una Procedura di Gara può assumere è:

1. In Lavorazione: la Procedura di Gara è stata predisposta (Salvata) ed è in attesa di essere inviata;

2. In Approvazione: la Procedura di Gara è stata inoltrata per l'approvazione all'utente definito come Responsabile del procedimento (in questo caso non è possibile modificarne le informazioni e può solo essere valutata dal responsabile indicato);

3. Pubblicato: la Procedura di Gara è stata approvata dal Responsabile del procedimento ed è quindi visibile agli Operatori Economici, che potranno presentare l'Offerta;

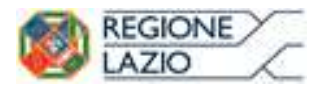

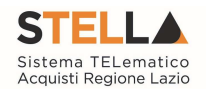

- 4. Rifiutato: la Procedura di Gara non è stata approvata dal Responsabile del Procedimento;
- 5. In Esame: è stata avviata la procedura di aggiudicazione della Procedura di Gara;
- 6. In Rettifica: la Procedura di Gara è in corso di rettifica;
- 7. Rettificato: la Procedura di Gara è stata rettificata;
- 8. **Revocato**: la Procedura è stata revocata.

9. Chiuso: L'Avviso attivato sulla Procedura Negoziata è giunto a termine ed è stato creato l'"Invito".

Gli Utenti che possono creare una Procedura Negoziata con Avviso devono inserire tutte le informazioni e la documentazione necessaria, come illustrato nei prossimi paragrafi, e inviarla in approvazione al Responsabile del procedimento (se diverso dall'Utente collegato), che potrà procedere alla pubblicazione della stessa.

È possibile inoltre eliminare una Procedura già salvata che si trova nello stato "In Lavorazione". Per effettuare l'eliminazione, è necessario selezionare dall'elenco la riga o le righe con le Procedure che si desidera cancellare e cliccare sul comando "Elimina", presente nella toolbar di gestione posta in alto. Un messaggio a video confermerà se l'operazione è avvenuta con successo.

#### Creazione di una Procedura Negoziata con Avviso

Per creare una nuova Procedura Negoziata con Avviso, dalla toolbar presente nella schermata "**Procedure di Gara**" – "**Avvisi-Bandi-Inviti**", illustrata precedentemente, fare clic sul comando "**Nuova Procedura**".

Verrà mostrata una pagina come la seguente:

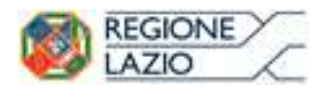

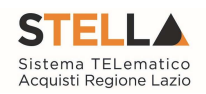

| Gestione Enti Aderenti                                                                           |                                                                                                    |                                            |              |                             |      |               |
|--------------------------------------------------------------------------------------------------|----------------------------------------------------------------------------------------------------|--------------------------------------------|--------------|-----------------------------|------|---------------|
| Gestione O.E.                                                                                    | Nuova Procedura                                                                                     |                                            |              |                             |      |               |
| Validazione Dati<br>Anagrafici                                                                   |                                                                                                    |                                            |              |                             |      |               |
| Gestione Utente                                                                                  | * I campi obbligatori sono indicati di                                                              | a label in <b>gra</b>                      | ssetto       |                             |      |               |
| Pannello Sicurezza                                                                               |                                                                                                    | -                                          |              |                             |      |               |
| Configurazione di<br>Sistema                                                                     | Compilatore                                                                                         |                                            |              |                             |      | Data          |
| Configurazione Valori                                                                            | Donato Cavallo                                                                                      |                                            |              |                             |      | 24/07/2015    |
| Configurazione DGUE                                                                              | Ente                                                                                                |                                            |              |                             |      |               |
| Gestione RdO                                                                                     | Regione Lazio                                                                                       |                                            |              |                             |      | Direzione     |
| Gestione Convenzioni                                                                             | Via R. Raimondi Garibaldi 7 00145 Roma Italia<br>Tel 06 99500 - Fax - www.regione.lazio.it          |                                            |              |                             |      | Regione Lazio |
| Negozio Elettronico                                                                              | C.F. 05724831003 - P.IVA IT80143490581                                                              |                                            |              |                             |      |               |
| Consultazioni Preliminari<br>di Mercato                                                          |                                                                                                    |                                            |              |                             |      |               |
| Appalti Specifici                                                                                | *Tipo di Appalto                                                                                    | Forniture                                  | •            |                             |      |               |
| Aste Elettroniche                                                                                | *Modalita di Partecipazione                                                                         | Telematica                                 |              |                             |      |               |
| Procedure di gara<br>Avvisi-Bandi-Inviti<br>Consultazione Gare                                   | *Tipo di Procedura<br>*Tipo Documento<br>*Divisione in lotti                                        | Negoziata<br>Avviso V<br>Lotti Singola V   | Voce V       | Caratteristica<br>Complesso | no T |               |
| Quesiti Lavorati<br>Quesiti da Evadere<br>Quesiti Lavorati<br>Quesiti Evasi                      | °Criterio Aggiudicazione Gara Prevalente<br>°Criterio Formulazione Offerta Economica<br>°Conformità | Prezzo più bas<br>Prezzo V<br>no V         | 550 <b>v</b> |                             |      |               |
| Valutazione Gare<br>Verifica Conformità<br>Aggiudicazioni in attesa di<br>contratto<br>Contratto | 'Importo Appalto €<br>'Importo Base Asta €<br>'Importo Opzioni €<br>'Oneri sicurezza no ribasso €   | 200.000,1<br>100.000,0<br>100.000,0<br>0,0 | 00           |                             |      |               |

Figura 2- Procedura Negoziata con Avviso

Nella parte superiore della schermata sono riportate dal Sistema le informazioni relative al

Compilatore, alla Data di creazione della Procedura di Gara e all'Ente di appartenenza.

Seguono una serie di informazioni obbligatorie – alcune delle quali precompilate dal Sistema – per definire la tipologia del Bando e per avviare la creazione della Gara:

- "Tipo di Appalto": in cui indicare se si tratta di Forniture o Servizi;
- "Modalità di Partecipazione": Telematica (Informazione precompilata e non editabile);
- "Tipo di Procedura": Aperta, Ristretta e Negoziata;
- "Tipo Documento": Bando, Avviso o Invito;
- "Divisione in Lotti": indicare se la Gara è suddivisa in Lotti o meno

#### o "NO"

La gara non prevede suddivisione in Lotti

#### o "Lotti Multivoci"

La gara prevede Lotti ciascuno composto da una o più voci. In questo caso compare anche la scelta:

• "Complessi" (SI/NO). Indica la possibilità di avere più voci che saranno considerate alternative tra loro nell'imputazione dell'Offerta da parte dell'Operatore Economico

#### o "Lotti Singola Voce";

Ciascun Lotto prevede solo la riga del Lotto senza articolazione in Voci.

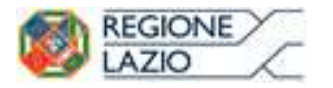

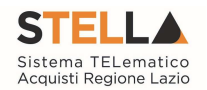

• "Criterio di Aggiudicazione" indicare se è al prezzo più basso oppure con Offerta economicamente più vantaggiosa;

• "Criterio Formulazione Offerta Economica" indicare se è a prezzo o in percentuale:

o "**Prezzo**" - l'Operatore Economico esprimerà la propria Offerta Economica in euro; la graduatoria proposta dal Sistema sarà organizzata in ordine crescente, dal prezzo più basso a quello più alto;

o "**Percentuale**" - l'Operatore Economico esprimerà la propria offerta economica in un ribasso percentuale; la graduatoria proposta dal Sistema sarà organizzata in ordine decrescente, dalla percentuale più alta a quella più bassa;

Nel caso di criterio di aggiudicazione al "Prezzo più basso" e di richiesta di verifica della conformità dell'offerta, l'utente può scegliere se tale verifica debba avvenire prima o dopo dell'apertura dell'Offerta Economica; il sistema propone nel menu a tendina del campo "Conformità"

• "Conformità" indicare Ex-Ante, Ex-Post, No:

o "No": per non applicare il processo di conformità;

"Ex-Post": per la verifica della conformità dell'offerta riferita al solo

aggiudicatario, dopo la fase di verifica economica della procedura di

aggiudicazione;

o "**Ex- Ante**": per la verifica della conformità di tutte le offerte presentate dagli operatori economici prima della fase di verifica economica della procedura di aggiudicazione.

• "Importo Appalto €" è un campo che viene compilato automaticamente sommando i valori inseriti sui tre campi successivi "Importo Base Asta €", "Opzioni €" e "Oneri €";

• "Importo Base Asta €" dove inserire appunto l'importo a Base Asta complessivo;

• "Importo Opzioni €" dove inserire l'importo di eventuali opzioni;

• "Oneri €" dove inserire eventuali Oneri applicabili (ad es. gli oneri per la sicurezza).

Inserite tutte le informazioni richieste, fare clic sul comando "Crea Gara".

Si precisa che per Indire una Procedura Negoziata con Avviso è necessario selezionare

"Negoziata" nel campo "Tipo di Procedura" e "Avviso" nel campo "Tipo Documento".

| *Tipo di Procedura | Negoziata ~ |
|--------------------|-------------|
| *Tipo Documento    | Avviso 🗸    |

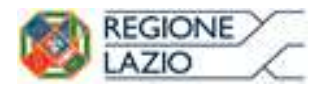

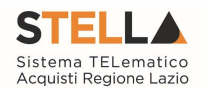

Sull'Avviso l'"**Importo a base d'asta**", "**Importo Oneri**" e "**Oneri**" sono informazioni facoltative ed è pertanto possibile inserire "**0**" e procedere con la creazione dell'Avviso:

| Importo Appalto €  | 0,0  |
|--------------------|------|
| Importo Base Asta€ | 0,00 |
| Importo Opzioni €  | 0,00 |
| Oneri €            | 0,00 |

Figura 4- Creazione Procedura

Verrà visualizzata una schermata come quella che segue.

| Consultazioni Preliminari<br>di Mercato | Textale Att Information Yechiche Lotti Busta                                                                                                    | Documentazione Elenco Lotti Criteri di Valutaz | cione Pres                               | Destinater Allegati Rattifiche, Provog |                                   |                            |                    |
|-----------------------------------------|----------------------------------------------------------------------------------------------------|------------------------------------------------|------------------------------------------|----------------------------------------|-----------------------------------|----------------------------|--------------------|
| Appalti Specifici                       | Ente Proponente                                                                                                    | -                                              |                                          |                                        |                                   |                            |                    |
| Aste Elettroniche                       | Danima Latin                                                                                                    |                                                | Density Caught                           |                                        |                                   |                            |                    |
| Procedure di gara                       |                                                                                                    |                                                |                                          |                                        |                                   |                            |                    |
| Avvisi-Eardininviti                     | Ente Appaltante                                                                                                    |                                                |                                          |                                        |                                   |                            |                    |
| Consultazione Gare                      | Regione Lazio                                                                                                    |                                                |                                          |                                        |                                   |                            |                    |
| Revola Lettine Approvasions             | Va R. Raimondi Caribaidi 7 00145 Roma Italia<br>Tol 05 00000 a Caribaidi 7 00145 Roma Italia                                                                                                    |                                                | Denate Cavalle 🔻                         |                                        |                                   |                            |                    |
| Cocomero or Approvations                | C.F. 09724021000 - FINA (750142400351                                                                                                    |                                                |                                          |                                        |                                   |                            |                    |
| Questi Lavorati                         |                                                                                                    |                                                |                                          |                                        |                                   |                            |                    |
| Queent Dyest                            | Dati Informativi                                                                                                    | Pate Maximum                                   |                                          | one of them below                      | 2.5                               |                            |                    |
| Valutazione Gare                        |                                                                                                    |                                                |                                          |                                        |                                   |                            |                    |
| Varifica Conformità                     |                                                                                                    |                                                |                                          |                                        |                                   |                            |                    |
| Appludication in attaca di              | ·Ogetta                                                                                                    |                                                |                                          |                                        |                                   |                            |                    |
| Cantralia                               |                                                                                                    |                                                |                                          |                                        |                                   |                            |                    |
| Celendario                              |                                                                                                    |                                                |                                          |                                        |                                   |                            |                    |
| Comunicazione                           |                                                                                                    |                                                |                                          |                                        |                                   |                            |                    |
| Richierta di accerco anli               | Information Application                                                                                                    | i .                                            |                                          |                                        |                                   |                            |                    |
| atti                                    |                                                                                                    | Motivazione Appalto Verde                      |                                          |                                        |                                   |                            |                    |
| Gestione codifiche e                    | Appella Verde                                                                                                    |                                                |                                          |                                        |                                   |                            |                    |
| classificazioni                         |                                                                                                    |                                                |                                          |                                        |                                   |                            | 11                 |
| Dossier                                 | Charles and the second                                                                                                    | Notivazione Appelto Sociale                    |                                          |                                        |                                   |                            |                    |
| Release Notes                           | Apparte Sociale                                                                                                    |                                                |                                          |                                        |                                   |                            |                    |
|                                         | •                                                                                                    |                                                |                                          |                                        |                                   |                            | 11                 |
|                                         | Marcaologia                                                                                                    |                                                |                                          |                                        |                                   | · Martification Iniziation |                    |
|                                         | Selectore                                                                                                    | <b>V</b>                                       |                                          |                                        |                                   | 0000 - CARE ALTRI ENTI     | 1941               |
|                                         | Province in the second second s |                                                |                                          |                                        |                                   |                            |                    |
|                                         | Importi                                                                                                    |                                                | streamte free faire f                    |                                        | Internet Product 6                | Const adverse of Average   |                    |
|                                         | 100.000.00                                                                                                    |                                                | 100.000.00                               |                                        | 0.00                              | 0.00                       | Seleziona Y        |
|                                         |                                                                                                    |                                                |                                          |                                        |                                   |                            |                    |
|                                         | Termini                                                                                                    |                                                |                                          |                                        |                                   |                            |                    |
|                                         | Inizio Prezentezioni Offerte                                                                                                    |                                                | -Termine Richlasta Qualiti               | Data Termine Risposta Questri          | -Termine Presentazione Offerta    |                            | -Data Prima Saduta |
|                                         | in his men                                                                                                    |                                                | in the second                            | in the oran                            | iii bis mm                        |                            | 100 M              |
|                                         | Criteri                                                                                                    |                                                |                                          |                                        |                                   |                            |                    |
|                                         | Tipe di Appalto                                                                                                    |                                                | Tipe di Presedure                        | Carattaristica                         | Tipe Desuments                    |                            | Tipologia Letto    |
|                                         | Foreiture                                                                                                    |                                                | hegodiata                                |                                        | Invite                            |                            | Lotti Singola Voce |
|                                         | ·Cittario Aggiodicazione Gara                                                                                                    |                                                | Critterio Formulazione Offerta Economica |                                        | Conformatik                       | Richieste Cempionature     |                    |
|                                         | Presso prò basso                                                                                                    |                                                | Treese Y                                 |                                        | **                                |                            |                    |
|                                         | Calcolo Anomalia                                                                                                    |                                                | Offerte Anamale                          |                                        |                                   |                            | Tipe Seggette      |
|                                         | Salationa Y                                                                                                    |                                                | 2414EUTA T                               |                                        |                                   |                            | SAIAEIGNA          |
|                                         | - Existence Fulbility                                                                                                    | - Helderte Guertin                             | Birblanta Dorna                          | Ganara Conventione considere           | · Attestaciona di Parlacionationa | -Visualizes Settleba       |                    |
|                                         | · •                                                                                                    |                                                | 1                                        | na 🖤                                   | na 🔻                              | - <b>T</b>                 |                    |
|                                         | Numero massimo lotti offerti                                                                                                    | 1.2                                            | 12                                       |                                        |                                   | Sedute Virtuele            |                    |
|                                         |                                                                                                    |                                                |                                          |                                        |                                   |                            |                    |

Figura 5- Dettaglio Procedura Negoziata con Avviso

Nella toolbar per gestire la Procedura in via di creazione sono presenti le seguenti voci:

• "Salva" per salvare il documento durante la fase di compilazione. Il documento può essere ripreso in un secondo momento dalla lista degli Avvisi – Bandi – Inviti in lavorazione, nella schermata Procedure di Gara;

• "Invio" per pubblicare la Procedura, o inviare il documento in approvazione al RUP di riferimento;

• "Stampa" per stampare il dettaglio della Procedura visualizzata;

• "Funzioni" raccoglie una serie di comandi (Modifica Bando, Rettifica, Revoca, Proroga, Sostituzione R.U.P.) applicabili sulla Procedura una volta pubblicata;

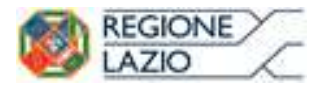

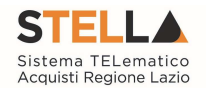

• "Crea Invito" per procedere con la creazione dell'invito. Il comando verrà attivato a scadenza dell'Avviso.

• "Avvisi" per pubblicare degli avvisi sul dettaglio della procedura sia essa "in corso" o "scaduta".

• "Chiarimenti" per visualizzare gli eventuali quesiti ricevuti e/o creare chiarimenti di propria iniziativa. Il comando viene attivato solo dopo la pubblicazione della Gara;

• "Esiti/Pubblicazioni" per pubblicare eventuali esiti e/o una qualsiasi atto ai sensi dell'art. 29 co.1 D. Lgs. 50/2016 (Trasparenza);

• "Precedente" per visualizzare la versione precedente del documento, se esistente;

• "Info Mail" per visualizzare tutte le e-mail collegate alla Procedura;

• "Chiudi" per chiudere il dettaglio della Procedura e tornare alla schermata precedente.

A seguire sono visibili tutte le informazioni necessarie per individuare colui che ha creato l'avviso (Compilatore), il Titolo dell'avviso, il Registro di Sistema, la data di invio ed i dati protocollo.

Le sezioni del documento sono le seguenti: "Testata, Atti, Busta Documentazione, Riferimenti, Note, Cronologia, Documenti, Allegati Rettifiche, Proroghe e Revoche, Manifestazioni d'Interesse".

#### Testata

In "Testata" è necessario compilare tutti i campi obbligatori indicati da label in grassetto.

In base alle impostazioni della Procedura, alcuni parametri potrebbero essere già compilati e non modificabili.

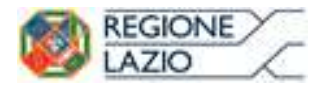

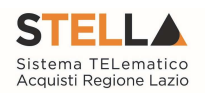

| Dati Informativi    |                            |     |                      |
|---------------------|----------------------------|-----|----------------------|
| Atto indizione      | *CIG / N. di Gara Autorità | CUP | *R.U.P.<br>Seleziona |
| Data Atto Indizione |                            |     |                      |

Figura 6 - Dati Informativi

La scheda Testata si apre con la sezione "Dati Informativi", in cui sono richieste le seguenti informazioni:

- "Atto indizione";
- "Data Atto Indizione";
- "CIG / N. di Gara Autorità" (informazione composta da 10 caratteri);
- "CUP";

• "**R.U.P**.": nel caso in cui a predisporre il bando sia un Punto Istruttore associato ad un solo responsabile, il Sistema mostrerà in automatico il RUP di riferimento. In caso contrario, il P.I. dovrà selezionare da un menu a tendina il Responsabile Unico del Procedimento a cui dovrà inviare per approvazione l'avviso, come di seguito mostrato;

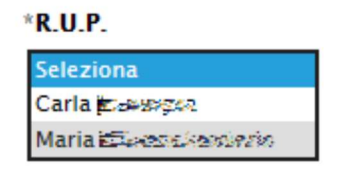

Figura 7- Selezione del R.U.P.

• Oggetto: descrizione breve dell'Avviso.

#### Sezione "Informazioni Aggiuntive"

Nella sezione "Informazioni Aggiuntive" andranno indicate le caratteristiche della Procedura:

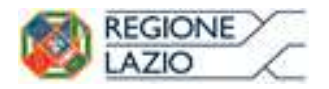

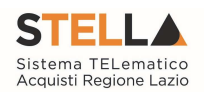

| Informazioni Aggiuntive    |                                |  |                 |            |
|----------------------------|--------------------------------|--|-----------------|------------|
| Appalto Verde              | Motivazione Appalto Verde      |  |                 |            |
| no 🗸                       |                                |  |                 | h          |
| Appalto Sociale            | Motivazione Appalto Sociale    |  |                 |            |
| no 🗸                       |                                |  |                 | h          |
| Appalto In Emergenza       | Motivazione Di Emergenza       |  |                 |            |
| no 🗸                       |                                |  |                 | <i>i</i> , |
| Gender Equality            | Motivazione di Gender Equality |  |                 |            |
| Seleziona 🛩                |                                |  |                 | le le      |
| "Categoria di Spesa        |                                |  |                 |            |
| Seleziona 🗸                |                                |  |                 |            |
| *Area Merceologica         |                                |  | *Categoria DPCM |            |
| Seleziona                  | ~                              |  | Seleziona       | ~          |
| *Identificativo Iniziativa |                                |  |                 |            |
| 9999 - GARE ALTRI ENTI     |                                |  |                 |            |

Figura 8- Informazioni Aggiuntive

- "Appalto Verde" (SI / NO)
- **"Motivazione Appalto Verde**" Breve descrizione che illustra perché la Procedura viene classificata come Appalto Verde;
- "Appalto Sociale" (SI / NO)
- "Motivazione Appalto Sociale" Breve descrizione che illustra perché la Procedura viene classificata come Appalto Sociale;
- "Appalto in emergenza" (SI / NO)
- "Motivazione Appalto in emergenza" Breve descrizione che illustra perché la Gara viene classificata come Appalto in emergenza;
- "Gender Equality" (SI/NO)
- "Motivazione di Gender Equality": Breve descrizione che illustra perché la Procedura viene classificata come Appalto Sociale.
- "Categoria di spesa" da selezionare tra Spesa Comune, Spesa ICT e Spesa Sanitaria.
- "Area Merceologica" da selezionare tra le opzioni presenti in lista.
- "Categoria DPCM" da selezionare tra le opzioni presenti in lista.
- "Identificativo Iniziativa" da selezionare dall'apposita lista;

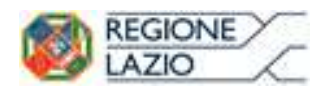

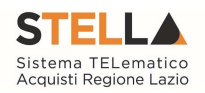

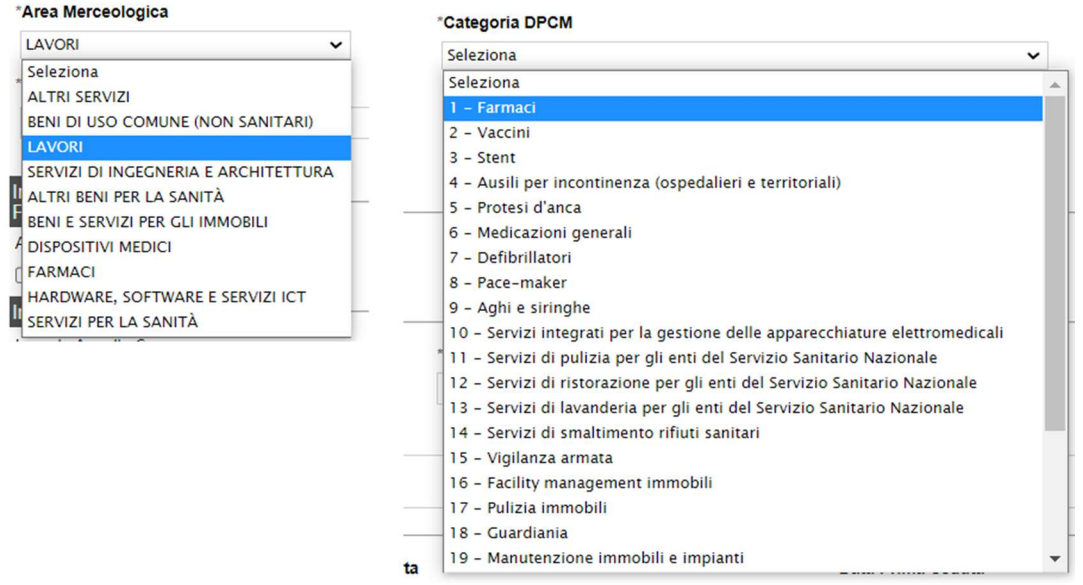

Figura 9 - Area Mercelogica e Categoria DPCM

Sia per la "Area merceologica", sia per la "Categoria DPCM" che per l'"Identificativo Iniziativa", il valore prescelto va selezionato dalle apposite liste messe a disposizione dal Sistema. Nel caso dell'identificativo dell'Iniziativa, essendo la numerosità del dominio significativa, viene resa disponibile una schermata nella quale poter inserire anche una parte della descrizione per poter rintracciare tutte le Iniziative che lo contengono (è possibile seguire le indicazioni riportate nella sezione "Suggerimenti" presente su sfondo grigio nella parte alta della schermata) e fare clic sul comando "Conferma".

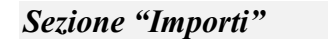

| Importi           |                      |          |             |
|-------------------|----------------------|----------|-------------|
| Importo Appalto € | *Importo Base Asta € | *Oneri € | *lva        |
| 10.500,00         | 10.000,00            | 500,00   | Seleziona 🗸 |

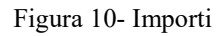

Sempre all'interno della scheda "Testata", nella sezione "Importi" andranno indicate le seguenti informazioni:

• "Importo Appalto" (Non modificabile): Il sistema mostra l'importo complessivo dell'appalto, dato dalla somma dell'Importo a base d'asta e degli Oneri;

- "Importo Base Asta": corrisponde alla somma dei valori complessivi dei lotti;
- "Importo Opzioni": importo delle opzioni se previste;
- "Oneri" eventuali Oneri applicabili (ad es. gli oneri per la sicurezza);
- "IVA" indicazione se l'Offerta è o meno al netto dell'IVA.

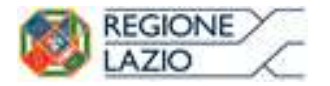

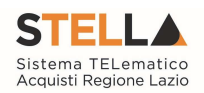

Come anticipato, tali informazioni non sono obbligatorie in fase di Avviso.

#### Sezione "Termini

| Inizio Presentazione Risposte | Termine Richiesta Quesiti | "Data Termine Risposta Quesiti | <b>Termine Presentazione Risposte</b> | Data Presunta Pubblicazione Inviti |
|-------------------------------|---------------------------|--------------------------------|---------------------------------------|------------------------------------|
|                               | the ment                  | the mon                        | tak mm                                | hh: mm                             |

Figura 11- Termini

Nella sezione "Termini" andranno indicate le seguenti informazioni:

"Inizio Presentazione Risposte": data d'inizio della presentazione delle manifestazioni d'interesse;

• "Termine Richiesta Quesiti": data entro la quale le imprese possono inviare quesiti;

• "Data Termine Risposta Quesiti": data entro la quale la stazione appaltante invia le risposte ai quesiti emessi;

• "Termine Presentazione Risposte": data entro la quale le imprese possono inviare la propria manifestazione d'interesse.

• "Data Presunta Pubblicazione Invito": data indicativa di invio dell'invito.

```
Sezione "Criteri"
```

| Criteri                                 |                             | A Party for the Section of the |                        |                        | A DESCRIPTION OF THE | A.2.000 000 *01120*0.2 |
|-----------------------------------------|-----------------------------|--------------------------------|------------------------|------------------------|----------------------|------------------------|
| Tipo di Appalin                         | Tipo di Procedure           | Caratteristics                 | Tipo Documento         |                        | Tipologia Lotto      | Complexeo              |
| Pommune                                 | Hegiozieca,                 |                                | Arv50                  |                        | LOUIS MOROWOST       | 110                    |
| Criterio Aggiudicazione Gara            | *Criterio Formulazione Offe | na Economica                   | *Conformită            | Richiesta Campionatura |                      |                        |
| contents economicamente più vantaggiosa | Piezzii                     |                                | 99                     | PD V                   |                      |                        |
| Calcolo Anomalia                        | Offerte Anomale             |                                | Modalinà di nalcolo PT | Modalità calcolo PE    |                      |                        |
| Selectoria 🔤                            | Selectorie 🐨                |                                | Gelenone 🔤             | Seleziona 🔤            |                      |                        |

Figura 12- Criteri

Nella sezione "**Criteri**", la maggior parte delle informazioni risulteranno in sola lettura, poiché riportano quanto definito nella fase precedente.

Nella sezione sarà possibile definire:

• "**Richiesta Campionatura**" (si/no): selezionare se viene richiesta o meno la Campionatura (nel caso di gara a lotti);

• "Calcolo Anomalia" (si/no): per scegliere se avere o meno evidenza dell'eventuale anomalia tra le offerte ricevute.

Nel caso venga selezionato come "Criterio di Aggiudicazione Gara" l'opzione "Offerta Economicamente più vantaggiosa" o "Costo Fisso" e come "Calcolo Anomalia" l'opzione "SI", il Sistema chiederà la compilazione di alcuni campi aggiuntivi come evidenziato di seguito:

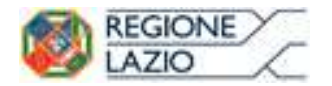

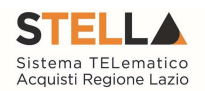

| Tipo di Appalto                        | Tipo di Procedura        | Caratteristica    | Tipo | Documento           | To | oologia Lotto    | Complesso |
|----------------------------------------|--------------------------|-------------------|------|---------------------|----|------------------|-----------|
| Forniture                              | Negazista                |                   | Asra | (iso                | L  | ptti Multivoci   | ne        |
| Criterio Aggiudicazione Gara           | *Criterio Formulazione O | Afferta Economica |      | *Conformital        |    | Richiesta Campie | onatura   |
| Offerta economicamente più vantaggiosa | Prezzo                   |                   | 2    | 00                  |    | no 🗹             | 22        |
| Calcolo Anomalia                       | Offerte Anomale          |                   | -    | Modalità di calcolo | PT | Modalità calcolo | PE        |
| SI W                                   | Valutazione              |                   |      | Seleziona           | *  | Seleziona        | 1         |

Figura 13- Creazione Procedura Negoziata - Sezione Testata - Criteri

- Modalità di calcolo PT (Modalità di calcolo del Punteggio Tecnico)
- Modalità calcolo PE (Modalità di calcolo Punteggio Economico)
  - Ante Riparametrazione (selezionando questa opzione, viene indicato di considerare nel calcolo dell'anomalia i punteggi prima della riparametrazione)
  - Post Riparametrazione (selezionando questa opzione, viene indicato di considerare nel calcolo dell'anomalia i punteggi dopo la riparametrazione).

Per ciascuna delle due modalità di calcolo (PT e PE) è possibile selezionare le seguenti voci:

• "Offerte Anomale" (Esclusione Automatica / Valutazione) indica la modalità di esclusione delle "Offerte Anomale". Nello specifico, verrà selezionato per default l'opzione "Valutazione" che indica la necessità di richiedere all'Operatore Economico la cosiddetta "Giustificazione dei Prezzi".

#### Sezione "Parametri"

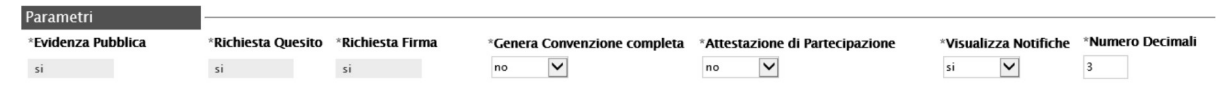

Figura 14- Parametri

Nella sezione "**Parametri**", infine, verranno indicate le seguenti informazioni (in parte già definite nella fase precedente):

- "Evidenza Pubblica" (Informazione non modificabile);
- "Richiesta Quesito" (Informazione non modificabile);
- "Richiesta Firma" (Informazione non modificabile);
- "Genera Convenzione Completa" (si/no);
- "Attestato di Partecipazione" (si/no) per gare a lotti;
- **"Visualizza Notifiche**" (si/no): quando il valore è impostato su "no", il R.U.P. non riceve le notifiche e-mail per le offerte ricevute e il numero di offerte pervenute sul riepilogo della gara verrà visualizzato solo dopo la scadenza dei termini di presentazione.

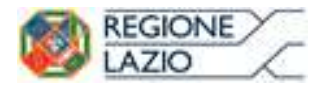

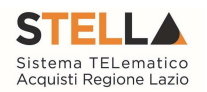

• "Numero Massimo Lotti Offerti" dove è possibile limitare ad un certo n° di lotti l'offerta del fornitore. Se si lascia il campo vuoto, non verrà applicato alcun limite e l'Operatore Economico potrà partecipare anche a tutti i lotti che compongono l'appalto.

#### Atti di Gara

Dopo aver compilato tutti i valori richiesti nella scheda "**Testata**", è possibile passare alla scheda "**Atti**", cliccando sulla omonima etichetta. Nella scheda "**Atti**" dovrà essere allegata la documentazione di gara (avviso di indagine di mercato). Sarà possibile inserire anche gli eventuali modelli per le dichiarazioni amministrative che gli Operatori Economici devono sottomettere in fase di presentazione dell'Offerta.

| inserisci Atti Agg | jiungi docume | ntazione |  |  |                |
|--------------------|---------------|----------|--|--|----------------|
| Elanca do cumanti  |               |          |  |  |                |
| Lienco documenti   |               |          |  |  | 144445-0000-00 |

Figura 15- Atti

In particolare, il comando "**Inserisci Atti**" consente di selezionare la tipologia di documento da una lista di tipologia di documenti suggerita (es. disciplinare, capitolato tecnico, ecc.), cliccando sull'icona del carrello in corrispondenza del documento da selezionare. Il Sistema aggiungerà quindi una riga nel sottostante elenco dei documenti, a cui sarà possibile allegare il file corrispondente.

Qualora si volesse inserire un documento indipendentemente dalla tipologia dei documenti suggeriti dal Sistema, occorre cliccare sul comando "Aggiungi Documentazione".

| Tes         | tata <mark>Atti</mark>  | Susta Documentazione      | Riferimenti Not | e Cronologia | Documenti | Allegati Rettifiche, Prorog | Manifestazioni di interesse |
|-------------|-------------------------|---------------------------|-----------------|--------------|-----------|-----------------------------|-----------------------------|
| lns<br>Elen | erisci Atti<br>co docun | Aggiungi documen<br>nenti | itazione        |              |           |                             |                             |
| El          | Descrizio               | ne                        |                 |              |           | Allegato                    | ]                           |
| (2)3        |                         |                           |                 |              |           | 552                         |                             |

Figura 16- Atti – Riga Documentazione

Inserire quindi sulla riga appena creata la "**Descrizione**" e caricare il relativo "**Allegato**" dal proprio PC. Ripetere l'operazione tante volte per quanti sono i documenti di gara che si desidera inserire. I documenti inseriti possono essere firmati digitalmente o meno. Per eliminare una riga, fare clic sull' icona del cestino.

#### Busta Documentazione

Nella scheda "**Busta Documentazione**" andranno specificate le dichiarazioni e la documentazione amministrativa che sarà richiesta all'Operatore Economico per sottomettere la Manifestazione d'Interesse. La documentazione richiesta può essere indicata come obbligatoria o facoltativa, e per ogni

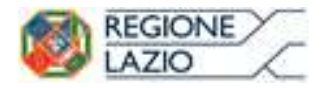

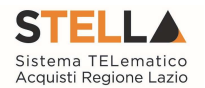

documento richiesto può essere indicato se il file dovrà essere firmato digitalmente o no dal fornitore e se sono richiesti particolari tipi di file (es. pdf, p7m, ecc.).

| Test                | ata At             | i Busta Documentazione             | Riferimenti | Note | Cronologia | Documenti | Allegati Rettifi | che, Prorog       | Manifestazioni di interesse |
|---------------------|--------------------|------------------------------------|-------------|------|------------|-----------|------------------|-------------------|-----------------------------|
| <u>Ins</u><br>Eleno | erisci D<br>to doc | <u>ocumento Aggiungi</u><br>umenti |             |      |            |           |                  |                   |                             |
| El                  | Copia              | Descrizione                        |             |      |            |           | Obbligatorio     | Richiedi<br>Firma | Tipo File                   |
| 0                   | Ъ                  |                                    |             |      |            |           |                  |                   | 2 Selezionati               |

Figura 17- Aggiungi Documento

Il comando "Inserisci documento" consente di selezionare la tipologia del documento da una lista suggerita (es: dichiarazione busta amministrativa, ecc.) e di aggiungere una riga nell'elenco dei documenti cliccando sull'icona del carrello su ciascuna riga d'interesse. Qualora si volesse inserire un documento indipendentemente dalla lista dei documenti proposta dal Sistema, occorre cliccare sul comando "Aggiungi". Inserire dunque sulla riga appena creata la "Descrizione", specificare se l'allegato è obbligatorio e se è richiesta la Firma Digitale e ripetere l'operazione per ogni documento richiesto.

Per specificare i tipi di file ammessi, è sufficiente cliccare sull'icona ... e selezionare le estensioni ammesse.

| Elenco                                                                                                    |                                                                                                    | Elementi selezionati    |
|----------------------------------------------------------------------------------------------------|----------------------------------------------------------------------------------------------------|-------------------------|
| Q                                                                                                    | Cerca Indietro                                                                                                    | Elimina Svuota          |
| exe - File e<br>txt - File di<br>doc - Docu<br>docx - Docu<br>docx - Docu<br>kan htm - Docu<br>xls - Docu<br>yls - Docu<br>prm - Docu<br>prg - Docu<br>jpg - Docu<br>mg pdf - Docu | seguibile<br>testo<br>mento Word<br>umento Word<br>umento Web<br>nento Excel<br>mento Excel<br><i>umento Firmato</i><br>mento Immagine<br>mento Immagine<br>mento Immagine<br><i>mento Acrobat</i> | Conferma Svuota Annulla |

Figura 18- Selezione Tipo File ammessi

È possibile inoltre - mediante la funzione "**Copia**" - copiare una determinata riga per modificarne successivamente la descrizione e le altre caratteristiche.

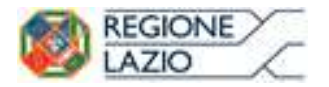

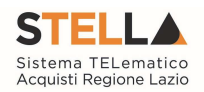

| E | <b>I</b> | Copia | Descrizione                     | Obbligatorio | Richiedi<br>Firma | Tipo File     |
|---|----------|-------|---------------------------------|--------------|-------------------|---------------|
| ſ |          | ß     | Dichiarazione di Partecipazione | V            | V                 | 2 Selezionati |
| 1 | 0        | 6     | Dichiarazione                   | V            |                   | 2 Selezionati |

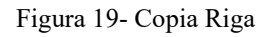

#### Riferimenti

Nella scheda "**Riferimenti**" vanno indicati gli utenti che possono gestire i quesiti sottoposti dalle imprese interessate e gli utenti che devono essere abilitati alla visualizzazione e gestione dell'Avviso stesso. Per fare ciò, è necessario cliccare sul comando "**Aggiungi**", selezionare il nome dell'utente dalla lista e indicarne il "**Ruolo**" (Quesiti – Bando/Inviti).

| Test  | ata Atti | Busta Documentazione | Riferimenti | Note   | Cronologia | Documenti | Allegati Rettifiche, Prorog | Manifestazioni di interesse |
|-------|----------|----------------------|-------------|--------|------------|-----------|-----------------------------|-----------------------------|
| Ago   | liungi   |                      |             |        |            |           |                             |                             |
| Elenc | o Utenti | i                    |             |        |            |           |                             |                             |
| El    | Utente   |                      | Ruolo       |        |            |           |                             |                             |
|       | Anna Ro  | ossi 🗸               | Quesiti     | ~      |            |           |                             |                             |
| 00    | Marco R  | lossi 👻              | Bando/Inv   | /iti ~ |            |           |                             |                             |

Figura 20- Riferimenti

Tutti gli utenti con ruolo "**Bando/Inviti**", potranno visualizzare l'Avviso nella cartella "**Consultazione Gare**" come mostrato di seguito.

| Pr    | 00   | cedur                                 | e di Gara                                                      | a – Consultazione Gar                          | е                                                                    |                               |                    |                               |                                             |                         |                |
|-------|------|---------------------------------------|----------------------------------------------------------------|------------------------------------------------|----------------------------------------------------------------------|-------------------------------|--------------------|-------------------------------|---------------------------------------------|-------------------------|----------------|
| Re    | egis | CERCA NI<br>stro di Sisi<br>lto Verde | EL CONTENUTO<br>tema<br>Seleziona                              | D DELLA GRIGLIA Nome Appalto Sociale Seleziona |                                                                      |                               |                    |                               |                                             | Cerca                   | a Pulisci      |
| N. Ri | gh   | e:2 <mark>Sta</mark><br>Apri          | <mark>mpa lista</mark><br><u>Registro Di</u><br><u>Sistema</u> | Esporta xls<br>Nome                            | <u>Oggetto</u>                                                       | <u>Rispondere Entro</u><br>Il | Importo<br>Appalto | Numero<br>Offerte<br>Ricevute | <u>Numero</u><br>Quesiti<br><u>Ricevuti</u> | Documento<br>Pubblicato | <u>Stato</u>   |
|       |      | ρ                                     | PI000358-16                                                    | Simulazione Gara Medicazione classica          | Simulazione<br>Gara MG –<br>NON<br>TOCCARE O<br>VI SPEZZO<br>LE MANI | 25/02/2016 18:20              | 315.406,00         | 2                             | 0                                           | si                      | In Esame       |
|       |      | ρ                                     |                                                                | aaaa                                           | aaa                                                                  |                               | 3,00               | 0                             | 0                                           |                         | In lavorazione |

Figura 21- Consultazione Gare

## Note

Nella scheda "Note" è possibile inserire eventuali note descrittive.

#### Cronologia

Nella scheda "**Cronologia**" è possibile visualizzare lo storico delle operazioni eseguite in ordine cronologico dagli Utenti sul Bando (es. approvazione, modifica bando, rettifiche, ecc.);

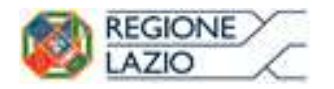

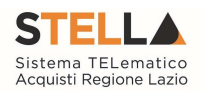

| L E                                                                      | internazione kiremin                                     | Cronologia                                    | Documenti Allegati                                      | Kettinche, Prorog | Manifestazioni di Int |
|--------------------------------------------------------------------------|----------------------------------------------------------|-----------------------------------------------|---------------------------------------------------------|-------------------|-----------------------|
| cio di approvazio                                                        | ne                                                       |                                               |                                                         |                   |                       |
| Utente                                                                   |                                                          | Ruolo                                         | 2                                                       | Stato             |                       |
| É déné cennegan                                                          |                                                          | Punto Istruttore                              |                                                         | Approvato         |                       |
| )perazioni Effettua                                                      | te                                                       |                                               |                                                         |                   |                       |
| )perazioni Effettua<br>Data                                              | <mark>te</mark><br>Utente                                | Stato                                         | Note Approvatore                                        | Allegato          |                       |
| Derazioni Effettua<br>Data<br>26/05/2017 09:30:05                        | te<br>Utente                                             | Stato<br>Compilato                            | Note Approvatore                                        | Allegato          |                       |
| Derazioni Effettua<br>Data<br>26/05/2017 09:30:05<br>26/05/2017 09:30:11 | te<br>Utente<br>Sudat Sudat anagan<br>Sudat Sudat anagan | Stato<br>Compilato<br>Inviato In Approvazione | Note Approvatore<br>Documento inviato i<br>approvazione | Allegato          |                       |

Figura 22- Sezione Cronologia

#### Documenti

Nella scheda "**Documenti**" verrà riportato l'elenco dei documenti legati al bando creati durante lo svolgimento della procedura (Es. Modifica Bando, Proroga, Rettifica ecc).

| Testa | ata Atti Busta Documentazi | one Riferiment         | i Note   | Cronologia Document | ti Allegati Rettifiche, Pr | rorog Manifestazioni di inter |
|-------|----------------------------|------------------------|----------|---------------------|----------------------------|-------------------------------|
| Apri  | Documento                  | Registro Di<br>Sistema | Titolo D | ocumento            | Data                       | Data Invio                    |
| 9     | Modifica Bando             | PI001435-17            | Modifica | Bando               | 29/05/2017 17:38:26        | 29/05/2017 17:38:44           |

Figura 23- Sezione Documenti

È possibile accedere al dettaglio di un documento salvato o inviato facendo clic sull'icona della lente presente nella colonna "Apri".

## Allegati Rettifiche, Proroghe...

La scheda "Allegati di Rettifiche, Proroghe…" conterrà gli allegati di eventuali rettifiche, Proroghe che verranno successivamente applicate sul Bando. Inizialmente la scheda è quindi vuota.

#### Manifestazioni d'Interesse

La scheda "**Manifestazioni d'Interesse**" inizialmente vuota, conterrà l'elenco di tutte le Manifestazioni inviate dagli Operatori Economici.

| Avviso                                                         |                                                            |                                        |                     |            |                                   |
|----------------------------------------------------------------|------------------------------------------------------------|----------------------------------------|---------------------|------------|-----------------------------------|
| Salva Invio Stampa Funzioni *                                  | r Crea Invito Avvisi Chiarimenti Esiti<br>bel in grassetto | /Pubblicazioni Precedente info Mail    | Chiudi              |            |                                   |
| Compilatore<br>El anti-alterna                                 | Titolo documento<br>Procedura Negoziala con Avviso         | Fascicolo di Sistema                   | Registro di Sistema | Data invio | Fase<br>In lavorazione            |
| Dati Protocollo Fascicolo anno titolario progressivo           | Protocollo                                                 |                                        | Data Protocollo     |            |                                   |
| Testata Atti Busta Documentazione Riferin                      | nenti Note Cronologia Documenti Allegati Rettific          | he, Prorog Manifestazioni di interesse |                     |            |                                   |
| Apri Ragione Codice Partita IVA<br>Sociale Fiscale Partita IVA | Comune E-Mail Stato                                        | Motivazione                            |                     |            | Data Invio Registro Di<br>Sistema |

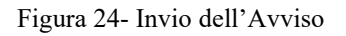

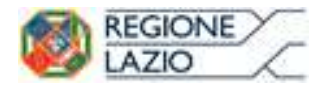

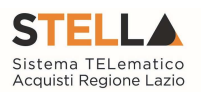

#### Conclusioni

Si specifica che la compilazione della procedura non richiede necessariamente una sequenzialità nella compilazione delle sezioni/schede. In qualsiasi momento è possibile "**uscire**" dalla fase di inserimento mediante il link "**Chiudi**", in alto a destra, dopo aver salvato il documento.

Compilate tutte le informazioni richieste e inserita tutta la documentazione necessaria, si può procedere con la pubblicazione dell'Avviso cliccando sul comando "**Invia**".

All'atto dell'invio, il Sistema valorizzerà in automatico i campi "**Registro di Sistema**" e "**Fascicolo di Sistema**". Nel caso in cui l'Utente che sta inviando il bando non sia il RUP (ma ad esempio un Punto Istruttore), il comando "**Invia**" provvederà ad inviare il Bando al Responsabile della procedura. Il Sistema aggiornerà quindi il campo stato da "In lavorazione" a "**In approvazione**" e invia una notifica e-mail al Responsabile del Procedimento per informarlo che ha in carico una nuova procedura da approvare.

Se invece l'utente che sta inviando l'Avviso è il Responsabile del Procedimento allora il sistema aggiornerà lo stato della procedura in "**Pubblicato**".

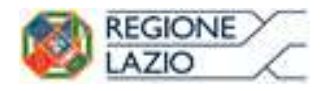

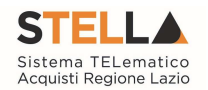

## 3. CONSULTAZIONE DELLE MANIFESTAZIONI D'INTERESSE

Sarà possibile consultare le Manifestazioni d'Interesse ricevute anche se non è stata ancora raggiunta la data di scadenza dell'avviso:

| Avviso                                                                         |                                                                            |                                                       |                            |              |                           |                                    |                        |                    |                       |                            |                              |
|--------------------------------------------------------------------------------|----------------------------------------------------------------------------|-------------------------------------------------------|----------------------------|--------------|---------------------------|------------------------------------|------------------------|--------------------|-----------------------|----------------------------|------------------------------|
| Salva Invio                                                                    | <u>Stampa</u>                                                              | Funzioni 🔻                                            | Crea Invito                | Awisi        | <u>Chiarimenti</u>        | Esiti/Pubblicazioni                | i <u>Precedente</u>    | Info Mail          | Chiudi                |                            |                              |
| Compilatore<br>Maria ang pa                                                    | Titolo o<br>Negozi                                                         | <b>locumento</b><br>ata - Avviso - D                  | emo                        | FE000812     | di Sistema                | Registro di Sistema<br>PIO01421-17 | 26/05/2017<br>09:30:11 |                    | Fase<br>Presentazione | Offerte/Risposte           |                              |
|                                                                                |                                                                            |                                                       |                            |              |                           |                                    |                        |                    |                       |                            |                              |
| ati Protocollo<br>Iscicolo                                                     |                                                                            |                                                       | Protocollo                 |              |                           |                                    |                        |                    |                       | Data Protoco               | illo                         |
| ati Protocollo<br>ascicolo<br>Testata Atti Bust                                | anno.titolai<br>ta Documentazi                                             | io.progressivo<br>one Riferime                        | Protocollo<br>nti Note Cro | onologia Doc | umenti Allegati           | Rettifiche, Prorog <mark>N</mark>  | Manifestazioni di inte | resse              |                       | Data Protoco               | ilo                          |
| ati Protocollo<br>sscicolo<br>Festata Atti Bust<br>Esito Espor<br>Apri Ragione | anno.titolai<br>ta Documentazi<br><mark>ta XLSX</mark><br>Codice<br>Escale | <i>io. progressivo</i><br>one Riferime<br>Partita IVA | Protocollo<br>nti Note Cro | onologia Doc | umenti Allegati<br>E-Mail | Rettifiche, Prorog 🔥               | Manifestazioni di inte | resse<br>Motivazio | ne                    | Data Protoco<br>Data Invio | llo<br>Registro E<br>Sistema |

Figura 25- Manifestazioni d'interesse

Le "Manifestazioni d'Interesse" verranno visualizzate in un riepilogo in forma tabellare con alcune informazioni di sintesi.

Per accedere al dettaglio di una "**Manifestazione d'Interesse**", cliccare sull'icona della lente nella colonna "**Apri**" come mostrato di seguito:

| - |      |                           |                   |               |              |                                  |         |             |
|---|------|---------------------------|-------------------|---------------|--------------|----------------------------------|---------|-------------|
|   | Apri | Ragione<br>Sociale        | Codice<br>Fiscale | Partita IVA   | Comune       | E-Mail                           | Stato   | Motivazione |
| ۲ | 2    | Town to row of the        | 28041971          | IT04109091217 | Salerno      | v www.assa@afsoluzioni.it        | Ammessa |             |
| 0 | ρ    | Contraction in the second | 04178170652       | IT04178170652 | Salerno      | ಿಂತಹ <u>ಾಹಿಂ</u> @afsoluzioni.it | Ammessa |             |
| 0 | P    | -                         | 01246051211       | it01246051211 | Olbia-Tempio | ന്തും അപ്പെട്ടം afsoluzioni.it   | Ammessa |             |

Figura 26- Accesso alla Manifestazione d'Interesse

Verrà mostrata la seguente schermata:

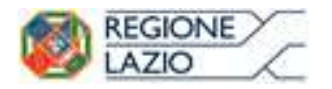

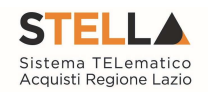

| Manifestazion                                                                                        | e di interesse                              |                      |                     |                     |         |
|----------------------------------------------------------------------------------------------------|---------------------------------------------|----------------------|---------------------|---------------------|---------|
| Precedente Scaric                                                                                    | <u>a Allegati</u> <u>Chiudi</u>             |                      |                     |                     |         |
| Operatore                                                                                            | *Titolo documento                           |                      | Registro di Sistema | Data                | Stato   |
| EXAME HONGS AND AND                                                                                  | Senza Titolo                                |                      | PI001423-17         | 26/05/2017 10:45:51 | Inviato |
| Utente In Carico Testata Busta Docume Azienda                                                        | entazione                                   |                      |                     |                     |         |
| Fornitore_01<br>Via S. Leonardo, 120 IT841<br>Tel 3470706917 - Fax 089<br>C.F. 28041971 - P.IVA IT04 | 00 Salerno Italia<br>200612 -<br>1109091217 |                      |                     |                     |         |
| CIG                                                                                                  |                                             | Fascicolo di Sistema | R                   | ispondere Entro il  |         |
|                                                                                                    |                                             | FE000812             | 3                   | 0/05/2017 12:11:27  |         |
| Oggetto                                                                                              |                                             |                      |                     |                     |         |
| Negoziata - Avviso - Demo                                                                            |                                             |                      |                     |                     |         |

Figura 27- Dettaglio Manifestazione d'Interesse

Cliccare "**Busta Documentazione**" per visualizzare la documentazione inviata dall'Operatore Economico.

| Precedente Scarica                                                | Allegati Chiudi   |          |                     |                    |              |                  |
|-------------------------------------------------------------------|-------------------|----------|---------------------|--------------------|--------------|------------------|
| Operatore                                                         | *Titolo documento |          | Registro di Sistema | Data               | Stato        |                  |
| Banders Telescologica (1986)                                      | Senza Titolo      |          | PI001423-17         | 26/05/2017 10:45:5 | 51 Inviat    | to               |
|                                                                   |                   |          |                     |                    |              |                  |
| Testata Busta Docume<br>ista Allegati                             | ntazione          |          |                     |                    |              |                  |
| Testata <mark>Busta Docume</mark><br>ista Allegati<br>Descrizione | ntazione          | Allegato | Tipo File           |                    | Obbligatorio | Richies<br>Firma |

Figura 28- Dettaglio Busta Documentazione

In alto è predisposta una toolbar con le seguenti funzioni:

- "Precedente": attivo solamente se esiste una versione precedente del documento (es. se L'Operatore Economico ha inviato una seconda Manifestazione d'Interesse invalidando così quella precedente).
- "Scarica Allegati" per scaricare tutti gli allegati inseriti nella Manifestazione d'Interesse con un unico click;

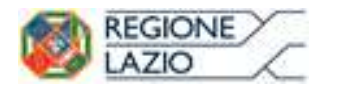

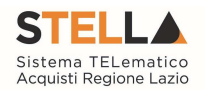

• "Chiudi" per tornare alla schermata precedente.

Per default lo "Stato" della Manifestazione d'Interesse ricevuta, verrà impostato su "Ammessa" ma, se necessario, potrà essere modificato "solo a scadenza dell'avviso".

Per modificare lo stato di una Manifestazione d'Interesse, selezionare la riga e cliccare su "Esito" e quindi "Esclusa".

| Te | stata | Atti Busta Do | cumentazione | Riferimenti Note | Cronologia Documenti | Allegati Rettifiche, Prorog 🚺    | Manifestazioni di in | teresse     |
|----|-------|---------------|--------------|------------------|----------------------|----------------------------------|----------------------|-------------|
| Es | ito 🔻 | Esporta X     | LSX          |                  |                      |                                  |                      |             |
|    |       | Esclusa       | lice<br>ale  | Partita IVA      | Comune               | E-Mail                           | Stato                | Motivazione |
| ۲  | - 1   | Annulla Esito | 41971        | IT04109091217    | Salerno              |                                  | Ammessa              |             |
| 0  | P     |               | 04178170652  | IT04178170652    | Salerno              | ି କେନ୍ <u>ମାର©afsoluzioni.it</u> | Ammessa              |             |
| 0  | P     | -             | 01246051211  | it01246051211    | Olbia-Tempio         |                                  | Ammessa              |             |

Figura 29- Esclusione di una Manifestazione d'Interesse

Verrà mostrata la seguente schermata:

| Conferma Chii      | <u>ıdi</u>                      |           |                      |  |
|--------------------|---------------------------------|-----------|----------------------|--|
| 🕑 * I campi obblig | atori sono indicati da label in | grassetto |                      |  |
| Compilatore        | Registro di Sistema             | Data      | Stato                |  |
|                    | -                               |           | the text second as a |  |

Figura 30- Motivazione Esclusione Manifestazione d'Interesse

Inserire quindi la "Motivazione" e cliccare su "Conferma".

Un messaggio a video confermerà l'operazione. Cliccare quindi su "Chiudi" per tornare sulla schermata precedente.

È sempre possibile modifica l'esito prima della creazione dell'invito.

N.B. Si rende noto che trascorsi 150 giorni di inattività dall'ultimo documento acquisito sulla procedura (es. Manifestazione d'Interesse, Modifica Bando, Rettifica o qualsiasi altro documento presenti il medesimo fascicolo di sistema), il bando verrà "Chiuso" automaticamente.

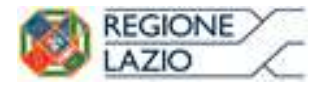

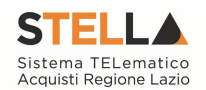

#### Creazione dell'Invito

Una volta raggiunta la data di scadenza dell'Avviso ed impostato gli esiti desiderati sulle Manifestazioni d'Interesse pervenute, sarà possibile procedere con la creazione dell'invito come mostrato di seguito:

| A              | /VIS                         | 0                                             |                                                                                 |                                                                     |                                                     |                                                                      |                                         |                       |               |                                                          |                                                 |
|----------------|------------------------------|-----------------------------------------------|---------------------------------------------------------------------------------|---------------------------------------------------------------------|-----------------------------------------------------|----------------------------------------------------------------------|-----------------------------------------|-----------------------|---------------|----------------------------------------------------------|-------------------------------------------------|
| Sa             | lva                          | Invio S                                       | tampa Funz                                                                      | ioni 👻 Crea Invit                                                   | o <u>Avvisi</u> <u>Chiari</u>                       | menti Esiti/Pubblicazion                                             | Precedente                              | Info Mail             | Chiudi        |                                                          |                                                 |
| Con            | pilato                       | re                                            | Titolo doc                                                                      | umento                                                              | Fascicolo d                                         | di Sistema Registro di S                                             | Sistema D                               | ata invio             | Fase          |                                                          |                                                 |
| 1              | ristor                       | anyasett.                                     | Negoziata                                                                       | - Avviso - Demo                                                     | FE000812                                            | PI001421-1                                                           | 7 20                                    | 6/05/2017<br>9:30:11  | Presentazione | Offerte/Risposte                                         |                                                 |
| Dat<br>Fasi    | i Prot                       | ocollo                                        |                                                                                 | Protocollo                                                          |                                                     |                                                                      |                                         |                       |               | Data Protocollo                                          |                                                 |
|                |                              |                                               | anno, titolario, pro                                                            | gressivo                                                            |                                                     |                                                                      |                                         |                       |               |                                                          |                                                 |
| Te             | stata                        | Atti Busta I                                  | anno.titolario.pro<br>Documentazione                                            | Riferimenti Note (                                                  | ronologia Documenti                                 | Allegati Rettifiche, Prorog. M                                       | lanifestazioni di i                     | nteresse              |               | _                                                        |                                                 |
| Te<br>E        | stata<br>ito V<br>Apri       | Atti Busta I<br>Esporta<br>Ragione<br>Sociale | anno.titolario.pro<br>Documentazione<br><u>XI SX</u><br>Codice<br>Fiscale       | Riferimenti Note (<br>Partita IVA                                   | ronologia Documenti<br>Comune                       | Allegati Rettifiche, Prorog M<br>E-Mail                              | lanifestazioni di i<br>Stato            | nteresse<br>Motivazie | one           | Data Invio                                               | Registro D<br>Sistema                           |
| Te<br>Es       | stato<br>itto V<br>Apri<br>D | Atti Busta I<br>Esporta<br>Ragione<br>Sociale | anno.tholario.pro<br>Documentazione<br>XI SX<br>Codice<br>Fiscale<br>a 28041971 | Riferimenti Note (<br>Partita IVA<br>ITO4109091217                  | ronologia Documenti<br>Comune<br>Salerno            | Allegati Rettifiche, Prorog                                          | lanifestazioni di i<br>Stato<br>Ammessa | nteresse<br>Motivazie | one           | Data Invio<br>26/05/2017 10:45:51                        | Registro D<br>Sistema<br>Pl001423-              |
| Te<br><u> </u> | stato<br>Apri<br>P           | Atti Busta I<br>Esporta<br>Ragione<br>Sociale | anno.tholario.pro                                                               | Riferimenti Note (<br>Partita IVA<br>IT04109091217<br>IT04178170652 | ronologia Documenti<br>Comune<br>Salerno<br>Salerno | Allegati Rettifiche, Proreg M<br>E-Mail<br>Maxazanaaz@afsoluzioni.it | Stato<br>Ammessa<br>Ammessa             | Motivazie             | one           | Data Invio<br>26/05/2017 10:45:51<br>30/05/2017 11:52:46 | Registro E<br>Sistema<br>Pl001423-<br>Pl001437- |

Figura 31- Crea Invito

Verrà mostrato il seguente messaggio: "Attenzione la creazione dell'invito chiude la fase di valutazione delle manifestazioni di interesse non consentendo più di agire sul documento di avviso"

| Avvis               | 50<br>                                                                                                    |                                          |             |
|---------------------|----------------------------------------------------------------------------------------------------|------------------------------------------|-------------|
| Salva               | Attenzione la creazione dell'invito chiude la fase di valutazione delle manifestazioni di interesse non co<br>avviso | onsentendo piu di agire sul documento di | <u>Mail</u> |
| Compila<br>Carla Li |                                                                                                    | OK Annulla                               | stema       |

Figura 32- Avviso - creazione invito

Cliccare quindi su "OK" per continuare, "Annulla" per tornare allo step precedente.

Cliccando su "**Ok**" verrà generato il documento "**Invito**" da compilare in ogni sua parte come descritto nel manuale "**Mercato elettronico - Indizione Richieste di Offerta**" con una piccola differenza sulla scheda "**Destinatari**" dove verrà data evidenza delle Ditte che hanno presentato la Manifestazione d'Interesse e sono state ammesse.

| N. Riga | Ragione Sociale | Partita Iva   | E-Mail                    | Indirizzo             | Comune       | Provincia    | Stato  | CAP    | Telefono | Fax       |
|---------|-----------------|---------------|---------------------------|-----------------------|--------------|--------------|--------|--------|----------|-----------|
|         | del Salacioni   | IT04178170652 | Fileses Solafsoluzioni it | via San Leonardo 1201 | Salerno      | Salerno      | Italia | 84100  | 1234     | 081632810 |
| ,       | <b>Hision</b>   | it01246051211 | ass-parkazo@afsoluzionLit | Viao San Leonardo 120 | Olbia-Tempio | Olbia-Tempio | Italia | 840000 | 08900001 | 08900002  |

Figura 33- Destinatari

È necessario cliccare su "Criteri scelta Fornitori" per selezionare i destinatari:

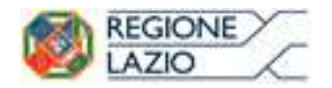

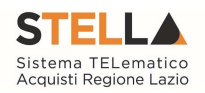

| Ragione Sociale | Partita Iva        | E-Mail                                        | Indirizzo                                                                                                    | Comune                                                                                                    | Provincia                                                                                                    | Stato                                                                                                    | CAP                                                                                | Telefono                                                                                                    | Fax                                                                                                    |
|-----------------|--------------------|-----------------------------------------------|----------------------------------------------------------------------------------------------------|----------------------------------------------------------------------------------------------------|----------------------------------------------------------------------------------------------------|----------------------------------------------------------------------------------------------------|------------------------------------------------------------------------------------|----------------------------------------------------------------------------------------------------|----------------------------------------------------------------------------------------------------|
| Se Seasoni      | IT04178170652      | Encompeter@afsoluzioni.it                     | via San Leonardo 1201                                                                                            | Salerno                                                                                                    | Salerno                                                                                                    | Italia                                                                                                    | 84100                                                                              | 1234                                                                                                    | 081632810                                                                                                    |
| 14kon           | it01246051211      | 3 2 2 2 3 a so Pafsoluzioni it                | Viao San Leonardo 120                                                                                            | Olbia-Tempio                                                                                                    | Olbia-Tempio                                                                                                    | Italia                                                                                                    | 840000                                                                             | 08900001                                                                                                    | 08900002                                                                                                    |
| 14<br>行         | i Saucioni<br>Iron | Filmacksni IT04178170652<br>kon it01246051211 | r Seasoni IT04178170652 <b>Friemset v@afsoluzioni.it</b><br>kon it01246051211 <u>sea statesen@afsoluzioni.it</u> | Possovini         IT04178170652         Come view & for a following it         via San Leonardo 1201           4ron         ix01246051211         doc motion # a following it         Vieo San Leonardo 120 | Possosini         IT04178170652         Exace selove a foluzioni it         via San Leonardo 1201         Salerno           kon         it01246051211         xxxxxxxxxxxxxxxxxxxxxxxxxxxxxxxxxxxx | Formación         IT04178170652         Encomende de afecto luzioni it         via San Leonardo 1201         Salerno         Salerno           evan         it01246051211         sec sez incomende soluzioni it         Viso San Leonardo 120         Olbie-Tempio         Olbie-Tempio | Possosini         IT04178170652         Encodedededededededededededededededededede | Stream         IT04178170652         Encomederal solutionitie         via San Leonardo 1201         Salerno         Salerno         Italia         84100           Son         it01246051211         score seconderal solutionitie         Vieo San Leonardo 120         Olbia-Tempio         Olbia-Tempio         Italia         840000 | Formation         IT04178170652         Excessed@afcoluzion1.it         via San Leonardo 1201         Salerno         Salerno         Italia         84100         1234           Son         it01246051211         act motoseficioluzion1.it         Viso San Leonardo 1200         Olbia-Tempio         Olbia-Tempio         Italia         84000         0890001 |

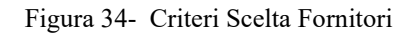

| Ricerca Operatori Economici                                                                                                    |                              |               |                                          |
|----------------------------------------------------------------------------------------------------|------------------------------|---------------|------------------------------------------|
| Salva Conferma Precedente Esporta In xis Chiudi                                                                                                    |                              |               |                                          |
| Committees Titolo documento                                                                                                    | Ramintan di Cistama          | Data          | States                                   |
| Invite dall'                                                                                                    | Registro di Sistema          | Data          | in lavorazione                           |
| Avvisoriovszeries                                                                                                    |                              |               |                                          |
| Azienda                                                                                                    |                              |               |                                          |
|                                                                                                    |                              |               |                                          |
|                                                                                                    |                              |               |                                          |
|                                                                                                    |                              |               |                                          |
| Fascicolo di Sistema                                                                                                    | Protocollo                   |               | CIG                                      |
| Data Protocollo                                                                                                    |                              |               |                                          |
|                                                                                                    |                              |               |                                          |
|                                                                                                    |                              |               |                                          |
| Oggetto                                                                                                    |                              |               |                                          |
| Limite massimo fornitori dalla ricerca                                                                                                    |                              |               |                                          |
| 100                                                                                                    |                              |               |                                          |
| Aggiungi Riga                                                                                                    |                              |               |                                          |
| ritari di Dicorca                                                                                                    |                              |               |                                          |
| CHICH OF MICENCE                                                                                                    |                              |               |                                          |
| Elimina Elenco Classi Di Iscrizione Elenco Categorie SOA Ragione Soci                                                                                                    | ale Codice Fiscale Ditta Par | tita IVA Pro  | ovincia (Sede Legale) – Impresa Iscritta |
| Elimina Uenco Classi Di borizzione Elenco Categorie SOA Ragione Soci                                                                                                    | ale Codice Fiscale Ditta Par | rtita IVA Pro | ovincia (Sede Legale) – Impresa Iscritta |
| Elimina         Elenco Categorie SOA         Ragione Soci           Image: Social state state s           | ale Codice Fiscale Ditta Par | tita IVA Pro  | ovincia (Sede Legale) Impresa Iscritta   |
| Elimina         Elenco Classi Di Iscrizione         Elenco Categorie SOA         Ragione Soci           Image: International International Internatione International Internatione International Internatione                     | ale Codice Fiscale Ditta Pa  | tite IVA Pro  | ovincia (Sede Legale) Impresa Iscritta   |
| Elimina     Elenco Categorie SOA     Ragione Soci       Image: Image: I | ale Codice Fiscale Ditta Pa  | tita IVA Pro  | ovincia (Sede Legale) Impresa Iscritta   |
| Elimina     Elenco Categorie SOA     Ragione Soci       Image: Image: I | ale Codice Fiscale Ditta Pa  | tita IVA Pr   | ovincia (Sede Legale) Impresa Iscritta   |
| Elimina Elenco Classi Di Iscrizione Elenco Categorie SOA Ragione Soci<br>Social Selezionati O Selezionati  Ricerca  Numero Operatori Economici trovati:                                                                                                    | ale Codice Fiscale Ditta Pa  | tite IVA Pr   | ovincia (Sede Legale) Impresa fscritta   |
| Elimina     Elenco Categorie SOA     Ragione Soc       Image: I / 1      Image: I / 1      Image: I / 1      Image: I / 1                                                                                                    | ale Codice Fiscale Ditta Pa  | tite IVA Pro  | ovincia (Sede Legale) Impresa fscritta   |
| Elimina       Elimico Categorie SOA       Ragione Soc         Image: Diselezionati       Image: Diselezionati       Image: Diselezionati         Recerca       Numero Operatori Economici trovati:         Pag. 1 / 1        Image: Diselezionati       Image: Diselezionati         Page. 1 / 1        Image: Diselezionati       Image: Diselezionati         Record       Image: Diselezionati       Image: Diselezionati         Page. 1 / 1        Image: Diselezionati       Image: Diselezionati         Page. 1 / 1        Image: Diselezionati       Image: Diselezionati                                                                                                    | ale Codice Fiscale Ditta Pa  | tike IVA Pr   | ovincia (Sede Legale) Impresa fscritta   |

Figura 35- Criteri Scelta Fornitori

Nel caso venga avviata la ricerca senza definire alcun filtro, verranno riportati gli Operatori Economici la cui manifestazione d'interesse è stata accettata, come mostrato di seguito:

| imina                                                               | Elenco Classi Di Isci                                                | izione El                      | lenco Categorie SOA                        | Ragione Sociale                       | Codice Fiscale Ditta                | Partita IVA | A Provincia (                        | iede Legale) | Impresa Iscritta Al |
|---------------------------------------------------------------------|----------------------------------------------------------------------|--------------------------------|--------------------------------------------|---------------------------------------|-------------------------------------|-------------|--------------------------------------|--------------|---------------------|
| 1                                                                   | 0 Selezionati                                                        |                                | 0 Selezionati                              |                                       |                                     | 1           |                                      |              |                     |
| Ricerca                                                             |                                                                      |                                |                                            |                                       |                                     |             |                                      |              |                     |
| umero Op<br>ig. 1 / 1 🌣                                             | eratori Economi                                                      | ci trovati:                    | 2                                          |                                       |                                     |             |                                      |              |                     |
| umero Op<br>1g. 1 / 1 @<br><mark>enco Ope</mark>                    | eratori Economi<br>c < m > 22<br>eratori Economic                    | ti trovati:                    | 2                                          |                                       |                                     |             |                                      |              |                     |
| umero Op<br>ig. 1 / 1 《<br>i <mark>enco Ope</mark><br>Numer<br>Riga | eratori Economi<br>eratori Economic<br>eratori Economic<br>Seleziona | ci trovati:                    | 2<br>Codice Fiscale Ditta                  | Partita IVA                           | F-Mail                              | Comune      | ladirizza                            | Stato        | CERTIFICAZIONI      |
| umero Og<br>Ig. 1 / 1 @<br>I <mark>enco Ope</mark><br>Numer<br>Riga | eratori Economi<br>eratori Economic<br>Seleziona<br>Includi V        | ti trovati:<br>Ragione Sociale | 2<br>Codice Fiscale Ditta<br>7 05955950158 | Partita IVA<br>itt05 <b>E</b> 7386758 | E-Mail<br>Recuession-Statesuiconiit | Comune      | ladirizzo<br>VIA MOLINO DELL'OLIO 33 | Stato        | CERTIFICAZIONI      |

Figura 36- Destinatari

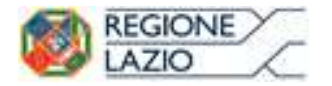

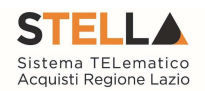

Nel caso sia necessario inserire ulteriori destinatari, occorre definire sulla riga i criteri desiderati ed avviare nuovamente la ricerca.

| Crite       | giungi Riga<br>eri di Rice      | a<br>rca                                                      |                                                                                                    |                                                                           |                                                                                                    |                                                                                                    |                                                                                                    |                                                                    |                                                                                                    |                                                                   |                |
|-------------|---------------------------------|---------------------------------------------------------------|----------------------------------------------------------------------------------------------------|---------------------------------------------------------------------------|----------------------------------------------------------------------------------------------------|----------------------------------------------------------------------------------------------------|----------------------------------------------------------------------------------------------------|--------------------------------------------------------------------|----------------------------------------------------------------------------------------------------|-------------------------------------------------------------------|----------------|
| Elin        | uma Ele                         | enco Classi Di Is                                             | crizione                                                                                                    | Elenco Categorie SOA                                                      | Ragione Se                                                                                                    | ciale Codice                                                                                                    | Fiscale Ditta Partita IVA                                                                                                    |                                                                    | Provincia (Sede Legale) Impresi                                                                                                    | i Iscritta Al                                                     |                |
|             | 1 0                             | 9300000-1 -                                                   | Prodotti                                                                                                    | 0 Selezionati                                                             | ]   and                                                                                                    |                                                                                                    |                                                                                                    |                                                                    |                                                                                                    |                                                                   |                |
| lum         | Ricerca                         | atori Econom                                                  | iíci trovati.                                                                                                    | 7                                                                         |                                                                                                    |                                                                                                    |                                                                                                    |                                                                    |                                                                                                    |                                                                   |                |
| ien         | Numero                          | ton Econom                                                    |                                                                                                    |                                                                           |                                                                                                    |                                                                                                    |                                                                                                    |                                                                    |                                                                                                    |                                                                   |                |
|             | I NICH .                        |                                                               | Regione Social                                                                                                    |                                                                           | <b>Codice Fiscale Ditta</b>                                                                                   | Partita IVA                                                                                                    | E-Mail                                                                                                    | Comune                                                             | Indiriz zo                                                                                                    | State                                                             | CERTIFICAZIONI |
| P           | 1                               | Includi 🔽                                                     | Regione Social                                                                                                    | SSR EICI S.P.A.                                                           | Codice Fiscale Ditta                                                                                          | Partita IVA<br>IT1042-2538457                                                                                                | E-Mail                                                                                                    | Comune<br>Milano                                                   | Indirizzo<br>VIA MARCELLO NIZZOLI                                                                                                    | State<br>Italia                                                   | CERTIFICAZIONI |
| 2           | 1                               | Includi 🔽                                                     | Eagrone Social                                                                                                    | NSBESICES.P.A.                                                            | Codice Fiscale Ditta<br>104-45/5857<br>0334/054/058                                                           | Partita IVA<br>IT1040-5562557<br>IT0552asJedon58                                                                             | E-Mod<br>consistent<br>information it                                                                                                    | Comme<br>Milano<br>Amare                                           | Indirizzo<br>VIA MARCELLO NIZZOLI<br>VIA FELTRINA CENTRO 16                                                                                                    | Statin<br>Italia<br>Italia                                        | CERTIFICAZIONI |
| 2 2 2       | 1 1 1 1                         | Includi 🔽                                                     | Regione Social DESET CONT                                                                                                    | *                                                                         | Codice Fiscale Ditta<br>1049-505157<br>0358/956/058<br>11D2/26/004                                            | Partitie IVA<br>IT1040+5568557<br>IT0358-5466758<br>IT11305-5668704                                                          | E-Mail<br>nor constructive for forbasion in<br>Endermon de forbasion in<br>Nector de construction in                                                                                                   | Milano<br>Amare<br>Assago                                          | Indirizzo<br>VIA MARCELLO NIZZOLI<br>VIA FELTRINA CENTRO 16<br>VIA DEL EOSCO RINNQVATO                                                                                               | Statu<br>Italia<br>Italia<br>Italia                               | CERTIFICAZIONI |
| 5 5 5 5     | 1 1 1 1 1 1                     | Includi V<br>Includi V<br>Includi V                           | Regione Social<br>C. BX S.P.A.<br>C. BX S.P.A.<br>C. BX S.P.A.                                                                                                    | •<br>1989 210 SPA<br>SPA<br>1987 26 20 20 20 Л. SPA                       | Codice Freedo Dita<br>104/35/557<br>033/55/66758<br>11D5216/004<br>00825/66/155                               | Pertitie IVA<br>IT1042-334/657<br>IT0332a-3440768<br>IT11325-356/704<br>IT008-354/6760158                                    | E-Mail<br>conserve Outscher Outscheiden in<br>Sectores Outscheiden in<br>Sectores Outscheiden in<br>sectores Outscheiden int                                                                           | Comune<br>Milano<br>Amare<br>Assago<br>Allein                      | Indivizzo<br>VIA MARCELLO NIZZOLI<br>VIA FELTRINA CENTRO 16<br>VIA DEL BOSCO RINNOVATO<br>VIA MANZONI ALESSANDRO 5 /A                                                                | Stato<br>Italia<br>Italia<br>Italia<br>Italia                     |                |
| 8 8 8 8 8   | 1<br>1<br>1<br>1<br>1           | Includi V<br>Includi V<br>Includi V<br>Includi V              | Regione Social<br>CONCEPT AND CONCEPT<br>CONCEPTANCE<br>CONCEPTANCE<br>EXTENSION SEA                                                                                                    | 57597-3015.P.A.<br>5754<br>5754<br>1757: 0059235359,JT, S.P.A.            | Codice Fixedic Ditte<br>1045/05/05157<br>0336/556/7558<br>11252/06/604<br>006/5568/556<br>006/55/06/551       | Pertite IVA<br>IT1042+256257<br>IT0328-3440768<br>IT11325-386264<br>IT1088-45660136<br>it007591362151                        | Er Mad<br>ers norkonstadsolarion in<br>Factoring Galantasiani in<br>Messibuson (Galastasiani in<br>ers norecutatischerioni in<br>ers norecutatischerioni in                                            | Comment<br>Milano<br>Amare<br>Assago<br>Allein<br>Milano           | Indivisio<br>VIA MARCELLO NIZZOLI<br>VIA FELTRINA CENTRO 16<br>VIA DEL EOSCO RINNOVATO<br>VIA MANZORII ALESSANORO 3/A<br>VIALE PIERO E ALBERTO PIRELLI 10                            | State<br>Italia<br>Italia<br>Italia<br>Italia<br>Italia           |                |
| 5 5 5 5 5 S | 1<br>1<br>1<br>1<br>1<br>1<br>M | Includi V<br>Includi V<br>Includi V<br>Includi V<br>Includi V | Regione Social<br>CLEXIST - CART<br>CLEXIST - CART<br>CLEXIST - CART<br>CLEXIST - CART<br>CLEXIST - CART<br>CLEXIST - CART<br>CLEXIST - CART<br>CLEXIST - CART<br>- CLEXIST - CART<br>- CLEXIST - CART<br>- CLEXIST - CART<br>- CLEXIST - CART<br>- CLEXIST - CLEXIST<br>- CLEXIST - CLEXIST<br>- CLEXIST<br>- CLEXIST<br>- CLE | -<br>2550-5101 S.F.A.<br>S.F.A.<br>1-557-2015/305-305-117-S.F.A.<br>F.A.* | Codice Fiscale Data<br>104-455557<br>035/0540548<br>1105/746004<br>008/5469455<br>006/54749251<br>05510202458 | Partitle IVA<br>ITT1047-3542457<br>ITT0358-skeen58<br>ITT1325-skeen58<br>ITT068-represen58<br>ie007%5742451<br>ie007%5742453 | Ersklad<br>ansressenStafsedurien in<br>Safarne Gafenbasien in<br>Sessibuser Gafebasien in<br>Statuse Cauditabasien in<br>Satuse Cauditabasien in<br>Satuse Cauditabasien in<br>Satuse Cauditabasien in | Conune<br>Milano<br>Amans<br>Assago<br>Allein<br>Milano<br>Cormons | Eddinizzo<br>VIA MARCELLO NIZZOLI<br>VIA FELTRINA CENTRO 16<br>VIA DEL EOSCO RINIKOVATO<br>VIA MANZONI ALESSANDRO 3/A<br>VIALE PIERO E ALEBETO PIRELLI 10<br>VIA MOLINO DELL'OLIO 33 | Stato<br>Italia<br>Italia<br>Italia<br>Italia<br>Italia<br>Italia |                |

Figura 37- Destinatari

Nell'elenco dei destinatari è possibile distinguere gli Operatori Economici che hanno Manifestato Interesse da quelli che rispondono ai criteri di ricerca impostati nel seguente modo: nella colonna "**N**° **riga**" verrà inserita la lettera "**M**" per indicare i fornitori che hanno manifestato Interesse, mentre con il numero progressivo verranno indicati i fornitori che rispondono ai criteri impostati sul numero riga corrispondente.

| lin | sina                                                                        | Elenco Classi I                                                                         | Di Iso                | izione                                                                                                    | Elenco Categorie SOA                                                  |                                                    | Ragione Sociale                                             |                                                                                                    |  |
|-----|-----------------------------------------------------------------------------|-----------------------------------------------------------------------------------------|-----------------------|----------------------------------------------------------------------------------------------------|-----------------------------------------------------------------------|----------------------------------------------------|-------------------------------------------------------------|----------------------------------------------------------------------------------------------------|--|
| 2   | 1                                                                           | 03000000-                                                                               | 1 - Pi                | rodotti                                                                                                    | 0 Selezionati                                                         |                                                    |                                                             |                                                                                                    |  |
|     | Ricerca.                                                                    |                                                                                         |                       |                                                                                                    |                                                                       |                                                    |                                                             |                                                                                                    |  |
| п   | iero Op                                                                     | eratori Econ                                                                            | omic                  | ci trovati:                                                                                                    | 7                                                                     |                                                    |                                                             |                                                                                                    |  |
|     | 1/1 %                                                                       |                                                                                         | 22                    |                                                                                                    |                                                                       |                                                    |                                                             |                                                                                                    |  |
|     | • / •                                                                       | and a                                                                                   |                       |                                                                                                    |                                                                       |                                                    |                                                             |                                                                                                    |  |
| n   | co Ope                                                                      | ratori Econo                                                                            | mic                   | i                                                                                                    |                                                                       |                                                    |                                                             |                                                                                                    |  |
| PIT | CO Ope<br>Numero<br>Riga                                                    | ratori Econo<br>Seleziona                                                               | omic                  | i<br>Ragione Social                                                                                            | e.                                                                    | Codice Fis                                         | cale Ditta                                                  | Partita IVA                                                                                                    |  |
|     | Numero<br>Riga                                                              | Seleziona                                                                               | omic<br>V             | Ragione Social                                                                                                 | a<br>SSBF SICI S.P.A.                                                 | Codice Fis                                         | cale Ditta<br>157                                           | Partita IVA                                                                                                    |  |
|     | Numsero<br>Riga<br>1                                                        | Seleziona<br>Includi                                                                    | omic<br>V             | Ragione Social                                                                                                 | e<br>1958: - JCI S.P.A.                                               | Codice Fis                                         | rale Ditta<br>157<br>258                                    | Partita IVA<br>ITT 04%5338657<br>ITT 03 BeckHurda                                                                                                 |  |
| 0   | Numero<br>Riga<br>1<br>1<br>1                                               | Seleziona<br>Includi<br>Includi                                                         | s<br>v<br>v           | Ragione Social<br>CESER ALARS<br>ELSIX S.P.A.                                                                  | 2<br>9597-3015.P.A.<br>5.P.A.                                         | Codice Fig.<br>1048/45350<br>0320/8540<br>11DX2960 | cale Dima<br>157<br>258<br>204                              | Partita IVA<br>ITT 047425338457<br>ITT 033843446758<br>ITT 113253843404                                                                           |  |
|     | Numero<br>Riga<br>1<br>1<br>1<br>1                                          | Selection<br>Selection<br>Includi<br>Includi<br>Includi<br>Includi                      |                       | Ragione Social<br>DEEXER ALIVE<br>ELEXISPA<br>DEEXER ADMINES                                                   | e<br>9599 - JCI S.P.A.<br>5.P.A.<br>51 35 - 29679, 35 369, JT, S.P.A. | Codice Fit                                         | rale Ditta<br>157<br>258<br>x04<br>*56                      | Partita IVA<br>IT104/25333/57<br>IT033269990088<br>IT1132638909<br>IT006699386156                                                                 |  |
|     | Numero<br>Riga<br>1<br>1<br>1<br>1<br>1<br>1                                | Includi<br>Includi<br>Includi<br>Includi<br>Includi<br>Includi                          | v<br>v<br>v<br>v      | Ragione Social<br>RESERVICENCE<br>ELEXISPA<br>RESERVICENCE<br>EXCENSION<br>EXCENSION                           | e<br>SSBF-JCI S.P.A.<br>S.P.A.<br>SI 25- GH28(3):209, JT, S.P.A.      | Codice Fit                                         | rale Dima<br>157<br>258<br>404<br>456<br>751                | Partita IVA<br>ITT 04/2532457<br>ITO 3 3243446088<br>ITT 1 3 25 344604<br>ITT 05 244604<br>ITT 05 244604<br>ITT 05 244604                         |  |
|     | Riga<br>Huesse en<br>Riga<br>1<br>1<br>1<br>1<br>1<br>1<br>1<br>1<br>1<br>1 | Selections<br>Includi<br>Includi<br>Includi<br>Includi<br>Includi<br>Includi<br>Includi | v<br>v<br>v<br>v<br>v | Ragione Social<br>Restrict Academic<br>EESX S.P.A.<br>RESK S.P.A.<br>RESK S.P.A.<br>RESK S.P.A.<br>RESK S.P.A. | е<br>9/87-3CI S.P.A.<br>S.P.A.<br>5157- републиката S.P.A.<br>7.A.*   | Codice Fit                                         | rale Dima<br>(157<br>258<br>268<br>264<br>156<br>251<br>258 | Partita IVA<br>ITT 047x25334577<br>ITT 033243440058<br>ITT 13253434004<br>ITT 0324343004<br>ITT 0324343604<br>ITT 03243435151<br>itt 032434250538 |  |

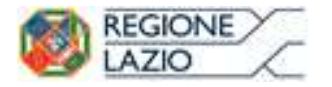

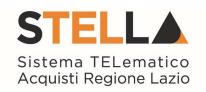

Una volta ottenuto l'elenco dei destinatari desiderato, cliccare sul pulsante "Conferma" in alto sulla toolbar per riportarli sull'invito:

| Inviti                                                                                                    |                                                                                                    |                                                                                                    |                                                                                                    |                                                                                                    |                                                                                                    |                                                                                                    |                                                                                                    |                                                                          |                                                                                                    |                                                       |                                                                                                    |                                                                                                    |                                                                                                    |                                                                                                    |                                                                                                    |
|----------------------------------------------------------------------------------------------------|----------------------------------------------------------------------------------------------------|----------------------------------------------------------------------------------------------------|----------------------------------------------------------------------------------------------------|----------------------------------------------------------------------------------------------------|----------------------------------------------------------------------------------------------------|----------------------------------------------------------------------------------------------------|----------------------------------------------------------------------------------------------------|--------------------------------------------------------------------------|----------------------------------------------------------------------------------------------------|-------------------------------------------------------|----------------------------------------------------------------------------------------------------|----------------------------------------------------------------------------------------------------|----------------------------------------------------------------------------------------------------|----------------------------------------------------------------------------------------------------|----------------------------------------------------------------------------------------------------|
| Salas I                                                                                                    | inte Stanus Funzion *                                                                                                    | Disa Camina                                                                                                    | ANN ANN                                                                                                    | Charlener                                                                                                    | ni tako                                                                                                    | difference of                                                                                                    | Presidentia                                                                                                    | Info Mar                                                                 | Chief                                                                                                    | 6                                                     |                                                                                                    |                                                                                                    |                                                                                                    |                                                                                                    |                                                                                                    |
| 🕼 - Leant                                                                                                    | pi obbdigatori eono indicati da label i                                                                                                    | in gracuttu                                                                                                    |                                                                                                    |                                                                                                    |                                                                                                    |                                                                                                    |                                                                                                    |                                                                          |                                                                                                    |                                                       |                                                                                                    |                                                                                                    |                                                                                                    |                                                                                                    |                                                                                                    |
| Compliatore                                                                                                    | Titolo docamente                                                                                                    |                                                                                                    | Faccicolo di Sis                                                                                                    | era Regur                                                                                                    | ne di Sineya                                                                                                    | Uara invia                                                                                                    | Fate                                                                                                    |                                                                          |                                                                                                    |                                                       |                                                                                                    |                                                                                                    |                                                                                                    |                                                                                                    |                                                                                                    |
| #2003658                                                                                                    | invito dell' Avri 102000                                                                                                    | RENCIDE TH                                                                                                    |                                                                                                    |                                                                                                    |                                                                                                    | 1.10                                                                                                    | oradizes.                                                                                                    |                                                                          |                                                                                                    |                                                       |                                                                                                    |                                                                                                    |                                                                                                    |                                                                                                    |                                                                                                    |
| Clati Protoco                                                                                                    | alla                                                                                                    |                                                                                                    |                                                                                                    |                                                                                                    |                                                                                                    |                                                                                                    |                                                                                                    |                                                                          |                                                                                                    |                                                       |                                                                                                    |                                                                                                    |                                                                                                    |                                                                                                    |                                                                                                    |
| Fasologia                                                                                                    | Øv.                                                                                                    | mocalia                                                                                                    |                                                                                                    |                                                                                                    |                                                                                                    |                                                                                                    |                                                                                                    |                                                                          | Dora P                                                                                                    | ortanolio                                             |                                                                                                    |                                                                                                    |                                                                                                    |                                                                                                    |                                                                                                    |
|                                                                                                    | ment of the second second second                                                                                                    |                                                                                                    |                                                                                                    |                                                                                                    |                                                                                                    |                                                                                                    |                                                                                                    |                                                                          |                                                                                                    |                                                       |                                                                                                    |                                                                                                    |                                                                                                    |                                                                                                    |                                                                                                    |
| Textes Ar                                                                                                    | e information Tecordee Product A<br>Tori che hanno presentato dor                                                                                                    | nanda o mar                                                                                                    | destato inte                                                                                                    | unica Shei<br>Yesse                                                                                                    | awati kasa                                                                                                    | Crunologia B                                                                                                    | scaranti CM                                                                                                    | ofia Richalda                                                            | Desenara                                                                                                    | <mark>ati ati yak k</mark> i                          | aliti                                                                                                    | Paring                                                                                                    | ł.                                                                                                    |                                                                                                    |                                                                                                    |
| Testes Ar<br>Ista Formi<br>N. Lige Tas                                                                                                    | n - Information Tecordin - Acutani - A<br>tori che hanno presentato dor<br>pinni Sociale                                                                                                    | manda o mar                                                                                                    | nine Tata Pa<br>destato inte<br>anina bis                                                                                                    | eresse<br>resse<br>I-Nal                                                                                                    | awair Nosa                                                                                                    | Connotogia D<br>Institutor                                                                                                    | ikawana (1990)<br>V                                                                                                    | era Sistesa                                                              | Constant                                                                                                    | Allegal De<br>Priversia                               | collin ber                                                                                                    | CAP                                                                                                    | Tala                                                                                                    | iana Pa                                                                                                    |                                                                                                    |
| Testes Ar<br>Ista Formit<br>N. Size Ka<br>133                                                                                                    | <ul> <li>Informative Tensole - Analos - I<br/>tori che hanno presentato dor<br/>ana Sociale<br/>Descritte SFA*<br/>Preti schorte SFA*</li> </ul>                                                                                                    | manda o mar                                                                                                    | nene Tota fo<br>n <mark>destato mb</mark><br>entre los<br>essenteces se<br>139 doctor 24                                                                                                    | nanca Ster<br>Tesse<br>2-Nal<br>E-Nal                                                                                                    | fanling internal<br>fanling internal                                                                                                    | Connologia D<br>Instalace<br>VIA NOL<br>VIALE GL                                                                                                    | NO DEL'ODO<br>RO DEL'ODO                                                                                                    | ata Sidadaa<br>13<br>7                                                   | Commun<br>Commun<br>Correspond<br>Belling                                                                                                    | Provincia<br>Corres<br>Cerres                         | talla ba<br>Stand<br>State<br>State                                                                                                    | CAP<br>21059<br>21025                                                                                                    | Taba<br>10990<br>10932                                                                                           | lama Fa<br>1993.060 03<br>75.9111 03                                                                                                    | a<br>8(0)))1<br>900031                                                                                                    |
| Testes Al<br>Isla Formi<br>N. Ray Ray<br>23<br>20<br>Cores see<br>Ista Formi<br>N. Kos Fa                                                                                                    | n information Trouble (Anaton<br>toni che hanno presentato dor<br>aton Sociali<br>aton Sociali<br>aton Sociali<br>Sociali SA<br>Parti SC Sociali SAL<br>Tanonton<br>toni Destinutant<br>ano Sociali                                                                                                    | manda o mar<br>r<br>r<br>r<br>r<br>Portes ha                                                                                                    | nine Tata Pa<br><b>destato into</b><br>artist ba<br>419-1 artist 14<br>419-2 dist                                                                                                    | nanca Shei<br>Nesse<br>E-Nad<br>Kanan Sh                                                                                                    | Contactors II<br>Contactors II<br>Contactors II                                                                                                    | Emerclogia Di<br>Interior<br>VA NOL<br>VIALE GI                                                                                                    | 0<br>1<br>1903 0512 0040<br>1909 90490241 2                                                                                                    | 13<br>7<br>Canadar                                                       | Constant<br>Constant<br>Constant<br>Relieve                                                                                                    | Attendition<br>Provincia<br>Genera<br>Carres          | talfatio<br>Stanu<br>Italia<br>Italia                                                                                                    | CAP<br>21059<br>21025                                                                                                    | Taba<br>1090<br>0332                                                                                             | 1000 Fa<br>101060 01<br>(759111) 01                                                                                                    | a<br>500031<br>500031                                                                                                    |
| Tester Al<br>Isla Formi<br>N Lias Ka<br>23<br>23<br>20<br>Cotten Sce<br>Ista Formi<br>N Cija Ka<br>1                                                                                                    | n information Tenden (Anaton<br>toni che hanno presentato dou<br>aton Sociale<br>Societte S.A. <sup>5</sup><br>Primi S.G.Societte S.A.L <sup>6</sup><br><b>En Tenden</b><br>toni Destinutant<br>pres Sociale<br>Societte Societte LPA                                                                                                    | Mana Colineera<br>Manda o mar<br>A<br>A<br>A<br>A<br>Partin Ine<br>(Tribo Nord)                                                                                                    | Enter Tataria<br>destato info<br>actua los<br>239 millor 34<br>239 millor 34<br>239 millor 34<br>24 millor 34                                                                                                    | nanco She<br>Yesse<br>E-Nai<br>Karana Ad                                                                                                    | Contraction International<br>Contractioners, II<br>Exclusioners, II<br>Exclusioners                                              | Connectingue D<br>Intelline<br>Vità Mich<br>Vità Mich<br>Vità E Gi<br>Vità E Gi<br>Vità E Gi<br>Vità E Gi<br>Vità E Gi<br>Vità E Gi<br>Vità E Gi<br>Vità E Gi<br>Vità E Gi<br>Vità Mich<br>Vità Mich<br>V | oli (COL)                                                                                                    | ES Connece<br>Philos                                                     | Constant<br>Constant<br>Constant<br>Delina<br>Accounts<br>Milano                                                                                           | en an-gabio<br>Provincia<br>Genera<br>Carreto         | tafa be<br>Stean<br>beke<br>Seke<br>Se                                                                                                    | CA:<br>21058<br>21025                                                                                                    | Tele<br>(699)<br>0532<br>A#<br>0147                                                                              | 10000 Fa<br>100000 01<br>(759111) 01<br>Telefamm<br>02413361                                                                                                    | 500031<br>500031<br>500031<br>500031                                                                                                    |
| Testen Al<br>Isla Formi<br>M. Hay Far<br>23<br>Contribute<br>Isla Formit<br>N. Koya Far<br>I Mar<br>2 Gate                                                                                                    | In Information Tendent Venture<br>toris che hanno presentato doi<br>atori Sciale<br>Descriffe S.F.A. <sup>4</sup><br>Enter S.E.Scielle S.K.L. <sup>4</sup><br>Enter Descriffe S.K.L. <sup>4</sup><br>Enter Descriffe S.K.L. <sup>4</sup><br>Enter Descriffe S.K.L. <sup>4</sup><br>Enter Descriffe S.K.L. <sup>4</sup><br>Enter Descriffe S.K.L. <sup>4</sup><br>Enter Descriffe S.K.L. <sup>4</sup><br>Enter Descriffe S.K.L. <sup>4</sup>                                                                                                    | Particular<br>Particular<br>Interview                                                                                                    | T Hell<br>T Hell<br>T Hell | Andreas Ster<br>Fesse<br>E-Mail<br>Resources Ball<br>Resources Ball<br>Resources Ball                                                                                                    | Contraction Processor<br>Contractioners, II<br>Contractioners, II<br>Contractio                                                                                  | Conscients D<br>Definition<br>VA NOL<br>VACE GI<br>VACE GI<br>VACE GI<br>VARCELLO NUCO<br>SELTANA CENTR                                                                                                    | uno officiono<br>uno officiono<br>uno sosceri 2<br>oficiono<br>uno so                                                                                                    | 15<br>7<br>Comme<br>Hino<br>Araro                                        | Oriente<br>Carrort<br>Belliny<br>Adventus<br>Mánus<br>Udat                                                                                                 | en an-gabio<br>Esperante<br>Genera<br>Carreto         | talia in<br>taka<br>taka<br>taka<br>ta                                                                                                    | CA#<br>21050<br>21025<br>21025<br>21025<br>21025                                                                                                    | Talu<br>1090<br>0932<br>0932<br>0932                                                                             | Toto Ta<br>198000 01<br>759111 01<br>TotoTame<br>02413251<br>042228441                                                                                                    | 2<br>900031<br>900031<br>900031<br>900031<br>900031<br>900031<br>900031<br>93900<br>93900<br>93900                                                                                                    |
| Teuren Al<br>Isla Formi<br>N. Taja Taj<br>23<br>Corren sce<br>Istra Formil<br>N. Ceja Taj<br>2 Gaz<br>3 Es                                                                                                    | en information Tennine Venant I<br>tori che hanno presentato dor<br>une Secali<br>Sanctific SA*<br>Sanctific SA*<br>Sanctific SA*<br>Sanctific SA*<br>Sanctific Sanctific LPA<br>Sanctific Sanctific LPA<br>Sanctific SAA                                                                                                    | Perioda o man                                                                                                    | Entre Factor Fo<br>refestation and<br>antica los<br>6395-7619-74<br>6395-7619-74<br>6395-7619-74<br>74<br>75<br>76<br>76<br>76<br>76<br>76<br>76<br>76<br>76<br>76<br>76                                                                                                    | Andreas Ster<br>Fesse<br>E-Mail<br>Resources Ball<br>Resources Ball<br>Resources Ball<br>Resources Ball                                                                                                    | Endersty Name                                                                                                    | Conscients D<br>Definition<br>Vick Mot,<br>Vicko G<br>Victor<br>Motor LD Noto<br>Salitant Contre<br>Data Socio Nichi                                                                                                    | Denveral 200<br>Intel 000 UDD 9006CH12<br>IDD 9006CH12<br>IDD 90<br>IDD 9006CH12                                                                                                    | AS<br>Comme<br>Hitro<br>Arraro<br>Arrayo                                 | Orientee<br>Correct<br>Delino<br>Alterno<br>Milano<br>Udat<br>Milano                                                                                       | Angel So<br>Privatela<br>Gorien<br>Carneo             | Silves<br>hoke<br>hoke<br>hoke<br>hoke<br>ha<br>ha<br>ha                                                                                                    | CAP<br>21050<br>21050<br>21025<br>das 2<br>das 3<br>das 3                                                                                                    | Taba<br>0.090<br>0.932<br>0.932<br>0.932<br>0.932<br>0.932<br>0.932<br>0.944<br>0.944<br>0.944<br>0.944<br>0.950 | lana D<br>193000 (2)<br>2531111 (2)<br>7051011 (2)<br>1051000<br>(2)<br>1052224441<br>1052224441                                                                                                    | 2<br>900091<br>900091 |
| Testen Al<br>Isla Formi<br>N. Tay Ta<br>23<br>52<br>Corrensor<br>Ista Formil<br>N. Tay Ta<br>2<br>2<br>3<br>4<br>1<br>1<br>1<br>1<br>1<br>1<br>1<br>1<br>1<br>1<br>1<br>1<br>1                                                                                                    | tori chemistre Trouble Visioni<br>tori che hanno presentato doi<br>provisestato<br>provisestato<br>provisestato<br>tori Destinutari<br>provisestato<br>provisestato<br>provi | Particular<br>Particular<br>THEORESIS<br>THEORESIS<br>THEORESIS<br>THEORESIS<br>THEORESIS<br>THEORESIS<br>THEORESIS<br>THEORESIS<br>THEORESIS<br>THEORESIS<br>THEORESIS<br>THEORESIS                                                                                                    | Terra ()<br>resolution of<br>annu (os<br>annu (os)))<br>(os<br>annu (os)))<br>(os<br>annu (os)))<br>(os)<br>(os)<br>(os)<br>(os)))<br>(os)<br>(os)<br>(                                                                                                    | Andrea Star<br>Pesse<br>2 Mai<br>Pesses da<br>Pesses da<br>Petroposi d<br>References d<br>References d                                                                                                    | Costantines II<br>Costantines II<br>Costantines III<br>Costantines III<br>Costantines IIII<br>Costantines III<br>Costanti<br>Costantines III<br>Costantine | Considerate D<br>Internet<br>Visit Mot<br>Visite Gi<br>Visite<br>Visite<br>United to Nutro<br>Difference Contra-<br>Visite Contra-                                                                                                    | Constanti Constanti<br>International<br>International<br>Internatio | 13<br>7<br>Generation<br>Marco<br>Arrano<br>Arrano<br>Arrano             | Constant<br>Constant<br>Constant<br>Constant<br>Constant<br>Obligation<br>Milliono<br>Udate<br>Milliono<br>Udate<br>Milliono<br>Udate<br>Milliono<br>Udate | energial So<br>Provincia<br>Genera<br>Carreto         | talia le<br>ladas<br>ladas<br>leita<br>le<br>lu<br>lu<br>lu<br>lu<br>lu<br>lu<br>lu<br>lu<br>lu<br>lu<br>lu<br>lu<br>lu                                                                                                    | CA*<br>21050<br>21050<br>21025<br>da 2<br>da 2<br>da 2<br>da 2<br>da 2                                                                                                    | Taba<br>10990<br>0332<br>0147<br>1084<br>1084<br>1094<br>1094                                                    | fano fa<br>193060 (2)<br>2531111 (2)<br>7051111 (2)<br>7051111 (2)<br>1051111 (2)<br>10511111 (2)<br>10511111 (2)<br>10511111 (2)<br>10511111 (2)<br>10511111 (2)<br>10511111 (2)<br>1051111 (2)<br>10511111 (2)<br>105111111 (2)<br>10511111111111111111111111111111111111 | 500091<br>500091<br>600091<br>63500<br>83500<br>83500<br>83500<br>83500<br>83500<br>83500<br>83500<br>83500<br>83500                                                                                                    |
| Testen Ar<br>ista Formi<br>5 Sigs Fac<br>-23<br>-23<br>-23<br>-23<br>-24<br>-23<br>-24<br>-24<br>-24<br>-24<br>-25<br>-24<br>-25<br>-24<br>-25<br>-24<br>-25<br>-25<br>-25<br>-25<br>-25<br>-25<br>-25<br>-25                                                                                                    | n information Trouble Violation<br>toni che hanno presentato dor<br>anno Sociali<br>Sueverte S.F.A. <sup>2</sup><br>Elanotton<br>tori Destinatari<br>anne Sociali<br>Serta Coloni balorito LPA<br>Spisola<br>Serta Coloni balorito LPA<br>Spisola S.F.A.<br>Biosociene di Sociali S.F.A.<br>Biosociene di Sociali S.F.A.                                                                                                    | Particular<br>Particular<br>Partic                                                                                                    | Ener Fain Fr<br>destato en<br>anta ba<br>1997 - Co 34<br>618 Color 34<br>1988 - Color 34<br>1988 - Colo                                                                                                    | nanica Ster<br>resse<br>2 Mai<br>en con Ed<br>en con Ed<br>en | fastications. If<br>fastications. If<br>fastic                                           | Connectingia II<br>Instituto<br>VIA NOL<br>VIALE GI<br>VIALE GI<br>MARCELLO NUZA<br>SELTENDE CONTR<br>DEL BOOS CONTA<br>ANALONA MUSA<br>E PERO E ALERE                                                                                                    | 20000000) (200<br>00 0 0 0 0 0 0 0 0 0 0 0 0 0 0 0 0 0                                                                                                     | 1.5<br>7<br>Comment<br>Materio<br>Annego<br>Altere<br>Materio            | Consume<br>Consume<br>Consume<br>Delling<br>Milange<br>Udate<br>Milange<br>Valle d'Au<br>Milange                                                           | en anicat lo<br>Provincia<br>Conten<br>Cento<br>Cento | Silves<br>Soka<br>Soka<br>Soka<br>Saka<br>Saka<br>Saka<br>Saka<br>Saka                                                                                                    | CAP<br>21058<br>21058<br>21025<br>000 0<br>010 0<br>010 0<br>0<br>0<br>0<br>0<br>0<br>0<br>0<br>0<br>0<br>0<br>0<br>0<br>0 | Tala<br>0.090<br>0.932<br>0.147<br>0.147<br>0.147<br>0.149<br>0.147<br>0.120                                     | TeleSame         F           30.000         31           7539111         81           TeleSame         6041.3361           042228441         69000000           09000000         69000000                                                                                                    | 2<br>500031<br>500031<br>6350<br>1350<br>1350<br>1350<br>1350<br>1350                                                                                                    |
| Teste 1<br>Isla Formi<br>N. Tays 7a<br>22<br>Cottes see<br>Ista Formi<br>N. Cope for<br>1 Isla<br>2 Ga<br>3 Es<br>4 Isla<br>5 Es<br>4 Isla<br>6 Es<br>6 Es<br>6 Es<br>7 Es<br>7 Es | n Information Tendent Veneties<br>tori che hanno presentato dor<br>anni Sociali<br>Suevente S.F.A.*<br>Parti S.G.Societi S.K.L.*<br>da Tornitori<br>tori Destinutari<br>presidente<br>Societi S.F.A.*<br>Societi S.F.A.*<br>Societi S.F.A.*                                                                                                    | Particular<br>Particular<br>Particular | Enter Francisco<br>mita los<br>sense los<br>sense los<br>sense los<br>senses<br>senses<br>se     | nanica Stat<br>Press<br>2-Mail<br>Rescuence da<br>Rescuence da<br>Statumento<br>Reference da<br>Reference da<br>Reference da                                                                                                    | Contractions of Contractions of Contractions o                                                                                                    | Connectinguis D<br>Williams<br>VAN MORE<br>VAN MORE<br>VANCE GI<br>VANCE GI                                                                                                    | NAME OF CONTRACTORS                                                                                                    | ES<br>7<br>Generation<br>Milano<br>Atanto<br>Atanto<br>Milano<br>Carmona | Consume<br>Consume<br>Consume<br>Consume<br>Reliano<br>Métano<br>Velle d'Au<br>Métano<br>Velle d'Au<br>Métano<br>Consume<br>Consume<br>Consume<br>Métano   | Allegad So<br>Poseine M<br>Geren<br>Geren<br>Geren    | States<br>States<br>Solar<br>Rolar<br>Solar<br>Sola | CAF<br>21050<br>21052<br>21025<br>21025<br>das 2<br>das 2<br>das 2<br>das 2<br>das 2<br>das 2<br>das 2                                                                                                    | Téla<br>1099<br>0932<br>0147<br>1044<br>8090<br>0121<br>0120                                                     | Total Dec)         J           100 DEC)         0           2559131         0           Total Dec)         0           100 DEC)         0           Total Dec)         0           100 DEC)         0           100 DEC)         0                                                                                                    | 500001<br>500001<br>500001<br>05500<br>05500<br>05500<br>05500<br>05500<br>05500<br>05500                                                                                                    |

Figura 39- Scheda "Destinatari"

Completate tutte le schede, cliccare sul comando "**Invio**" per inoltrare l'invito alle Ditte selezionate.

Il Sistema invierà un'email di notifica agli Operatori Economici per invitarli a collegarsi in Piattaforma e prendere visione dell'Invito ricevuto.

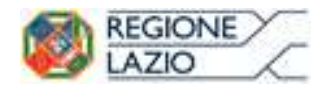

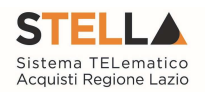

# 4. INDICE DELLE FIGURE

| Figura 1- Procedure di Gara: Avvisi – Bandi – Inviti                 | . 5 |
|----------------------------------------------------------------------|-----|
| Figura 2- Procedura Negoziata con Avviso                             | . 7 |
| Figura 3- Procedura Negoziata con Avviso                             | . 8 |
| Figura 4- Creazione Procedura                                        | . 9 |
| Figura 5- Dettaglio Procedura Negoziata con Avviso                   | . 9 |
| Figura 6 - Dati Informativi                                          | 11  |
| Figura 7- Selezione del R.U.P.                                       | 11  |
| Figura 8- Informazioni Aggiuntive                                    | 12  |
| Figura 9- Importi                                                    | 13  |
| Figura 10- Termini                                                   | 14  |
| Figura 11- Criteri                                                   | 14  |
| Figura 12- Creazione Procedura Negoziata – Sezione Testata – Criteri | 15  |
| Figura 13- Parametri                                                 | 15  |
| Figura 14- Atti                                                      | 16  |
| Figura 15- Atti – Riga Documentazione                                | 16  |
| Figura 16- Aggiungi Documento                                        | 17  |
| Figura 17- Selezione Tipo File ammessi                               | 17  |
| Figura 18- Copia Riga                                                | 18  |
| Figura 19- Riferimenti                                               | 18  |
| Figura 20- Consultazione Gare                                        | 18  |
| Figura 21- Sezione Cronologia                                        | 19  |
| Figura 22- Sezione Documenti                                         | 19  |
| Figura 23- Invio dell'Avviso                                         | 19  |
| Figura 24- Manifestazioni d'interesse                                | 21  |
| Figura 25- Accesso alla Manifestazione d'Interesse                   | 21  |
| Figura 26- Dettaglio Manifestazione d'Interesse                      | 22  |
| Figura 27- Dettaglio Busta Documentazione                            | 22  |
| Figura 28- Esclusione di una Manifestazione d'Interesse              | 23  |
| Figura 29- Motivazione Esclusione Manifestazione d'Interesse         | 23  |
| Figura 30- Crea Invito                                               | 24  |
| Figura 31- Avviso - creazione invito                                 | 24  |
| Figura 32- Destinatari                                               | 24  |
| Figura 33- Criteri Scelta Fornitori                                  | 25  |
| Figura 34- Criteri Scelta Fornitori                                  | 25  |
| Figura 35- Destinatari                                               | 25  |
| Figura 36- Destinatari                                               | 26  |
| Figura 37- Destinatari                                               | 26  |
| Figura 38- Scheda "Destinatari"                                      | 27  |